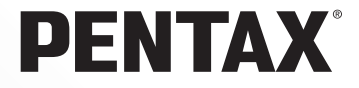

# **PENTAX PHOTOX** Browser<sup>™</sup> **PENTAX PHOTOX** Laboratory<sup>™</sup>

# 使用説明書

はじめに

このたびは、ペンタックス・デジタルカメラをお買い上げいただき誠に ありがとうございます。

本書は、本製品で作成した画像をWindowsパソコンまたはMacintoshで楽 しむためのソフトウェア「PENTAX PHOTO Browser」「PENTAX PHOTO Laboratory」の説明書です。本製品および「PENTAX PHOTO Browser」 「PENTAX PHOTO Laboratory」の機能を十分活用していただくために、 ご使用になる前に別冊のカメラ使用説明書および本書をよくお読みくだ さい。

また、カメラ使用説明書および本書をお読みになった後は必ず保管して ください。使用方法がわからなくなったり、機能についてもっと詳しく 知りたいときにお役に立ちます。

#### 商標について

CompactFlash、コンパクトフラッシュおよびCFはSanDiskCorporation の商標です。

Adobe Acrobat ReaderはAdobe Systems, Inc. (アドビシステムズ社)の 商標です。

PENTAXはペンタックス株式会社の登録商標です。

PENTAX PHOTO BrowserおよびPENTAX PHOTO Laboratory • PENTAX REMOTE Assistant はペンタックス株式会社の商標です。

その他、記載の商品名、会社名は各社の商標もしくは登録商標です。

#### 添付ソフトウェアのご紹介

付属のCD-ROM (S-SW10) には、次のソフトウェアが含まれています。

- PENTAX PHOTO Browser
- PENTAX PHOTO Laboratory
- Adobe Acrobat Reader
- ・取扱説明書(PDFファイル)

| rē <sup>s</sup> | 関連する操作の説明が記述されているページを記載して<br>います。 |
|-----------------|-----------------------------------|
| ×E              | 知っておくと便利な情報などを記載しています。            |
| 注意              | 操作上の注意事項などを記載しています。               |

本文中のコンピュータの画像表示は、コンピュータの種類によって異な る場合があります。

| デジタルカメラ撮影からプリント出力までの流れ2                                                                             |   |
|----------------------------------------------------------------------------------------------------|---|
| PENTAX PHOTO Browserでできること                                                                          | С |
| システム環境について5                                                                                         |   |
| PENTAX PHOTO Browserをインストールする6                                                                      | C |
| Windowsをご使用の場合6<br>Macintoshをご使用の場合9                                                                |   |
| 画像をコンピュータに保存する10                                                                                    | C |
| カメラとパソコンを接続して画像を保存する(Windowsの場合)10<br>カメラとMacintoshを接続して画像を保存する(Macintoshの場合)14<br>その他の方法で画像を保存する16 |   |
| PENTAX PHOTO Browser 17                                                                             | C |
| PENTAX PHOTO Browserを起動する                                                                           |   |
| PENTAX PHOTO Laboratory                                                                             | C |
| PENTAX PHOTO Laboratoryを起動する                                                                        |   |
| 用語集                                                                                                 | C |

# デジタルカメラ撮影からプリント出力ま での流れ

デジタルカメラで撮影した 画像の活用方法です。

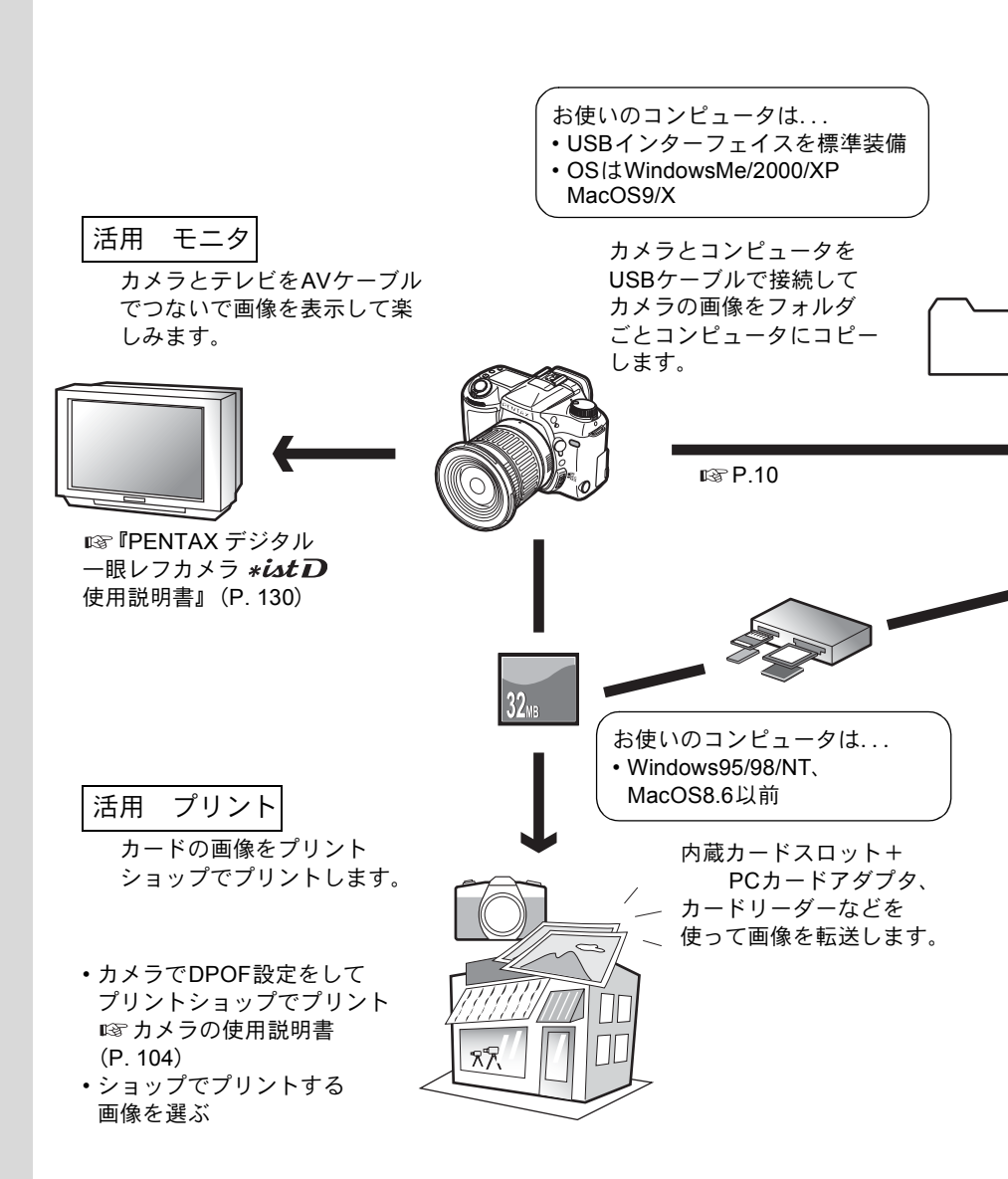

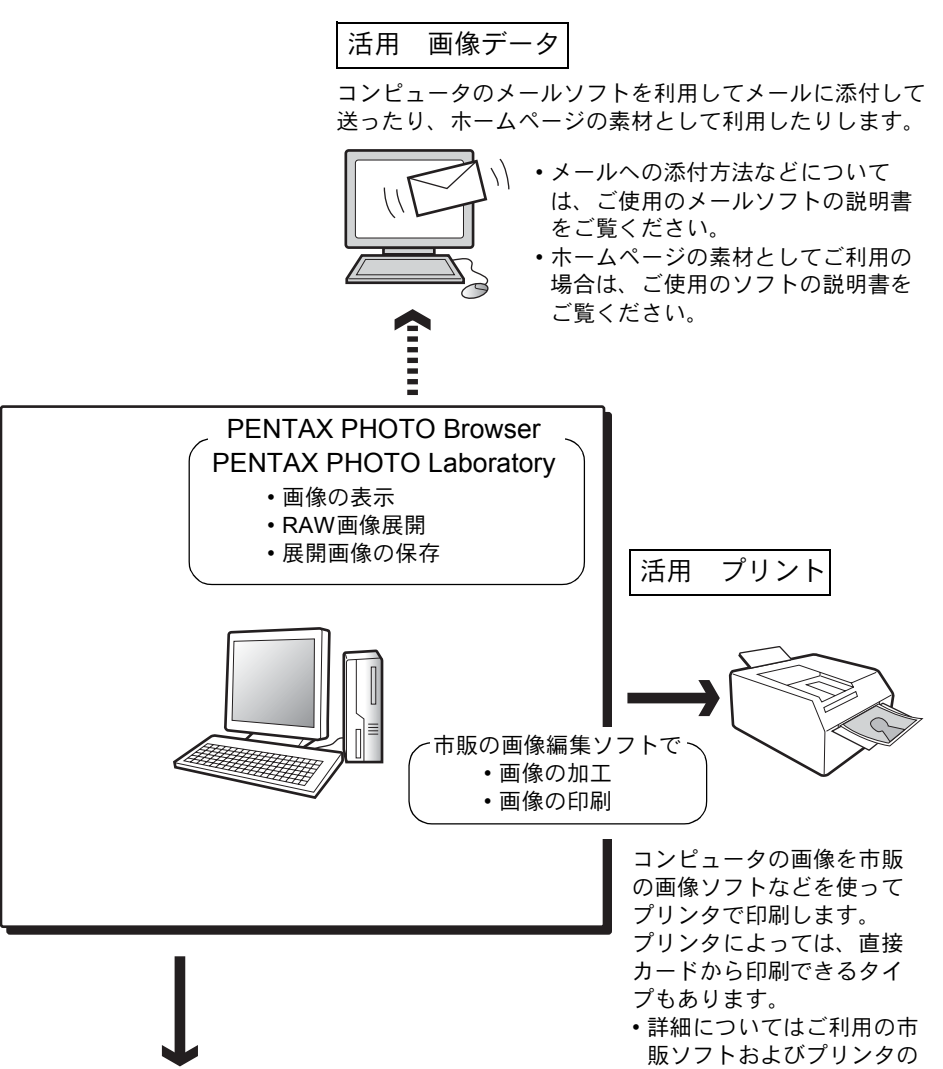

コンピュータに転送した画像は CD-Rなどに記録して保存でき ます。

#### 著作権について

本製品を使用して撮影した画像は、個人で楽しむなどの他は、著作権法により、権利 者に無断で使用できません。なお、実演や興行、展示物の中には、個人として楽しむ 目的があっても、撮影を制限している場合がありますのでご注意ください。また著作 権の目的となっている画像は、著作権法の規定による範囲内で使用する以外は、ご利 用いただけませんのでご注意ください。

説明書をご覧ください。

# PENTAX PHOTO Browserでできること

PENTAX PHOTO Browserは、デジタルカメラで撮影してコンピュータ に保存した画像を表示・管理するソフトウェアです。

画像が保存されたフォルダを選択すると、フォルダ内にあるPENTAX PHOTO Browser対応の画像が自動的にサムネイル表示されます。サムネ イル画像を選択して画像を表示することができます(対応ファイルは、拡 張子が.PEF(RAW)、.TIF(TIFF)、.JPG(JPEG)の3種類です)。

その他PENTAX PHOTO Browserでは、以下のことを行うことができます。

- 画像ファイルの名称変更、コピー、切り取り、貼り付け、削除
- •フォルダの新規作成、名称変更、コピー、切り取り、貼り付け、削除
- 撮影情報一覧の保存
- 画像の撮影情報の確認
- ・ RAW画像の簡易表示

また、PENTAX PHOTO Browserから、RAW画像展開ソフトウェアPENTAX PHOTO LaboratoryとカメラコントロールソフトウェアPENTAX REMOTE Assistantを起動することができます。

#### **PENTAX PHOTO Laboratory**

PENTAXデジタルカメラ専用フォーマットで記録されたCCD RAW画像 データに対して色分解処理などの現像処理を行い、市販の画像閲覧・編集 ソフトウェアで表示できるようにします。

#### **PENTAX REMOTE Assistant**

コンピュータ上からカメラをコントロールする機能を追加するためのソ フトウェアです。

なお、PENTAX REMOTE Assistantを使用するには、新たに「PENTAX REMOTE Assistant」をご購入いただき、インストールする必要があります(近日発売予定)。

PENTAX PHOTO LaboratoryとPENTAX REMOTE Assistantは、それぞ れ単独に起動することもできます。

# システム環境について

PENTAX PHOTO Browserをインストールして使用するには、以下のシ ステム環境を推奨します。

#### Windowsの場合

- OS WindowsMe/2000 WindowsXP Home Edition/Professional
- CPU PentiumIII以上
- メモリ 256MB以上
- ・モニタ 1024×768で24bitフルカラー(約1677万色)表示可能なもの
- ハードディスクの空容量70MB以上
- USBポートが標準で搭載されていること
- Windows95/98/NTでは、USBケーブルを利用したファイル転送やPENTAX REMOTE Assistantはご使用になれません。
  - カメラをパソコンに接続するときには、ACアダプタのご使用をお奨めします。画像の転送中に電池が消耗すると、画像データが壊れたり、CFカードやマイクロドライブが、破損する恐れがあります。

#### Macintoshの場合

- OS Mac OS 9.0以上 (CarbonLib 1.5以上が必要) Mac OS X 10.1.3以上
- CPU PowerPC G3以上
- メモリ 256MB以上
- ・モニタ 1024×768で24bitフルカラー(約1677万色)表示可能なもの
- •ハードディスクの空容量70MB以上
- USBポートが標準で搭載されていること
- ・カメラをパソコンに接続するときには、ACアダプタのご使用をお奨めします。画像の転送中に電池が消耗すると、画像データが壊れたり、CFカードやマイクロドライブが、破損する恐れがあります。
  - Mac OS 8.6では、USBケーブルを利用したファイル転送やPENTAX REMOTE Assistantはご使用になれません。

PENTAX PHOTO Browser をインストールします。PENTAX PHOTO Browserをインストールすると、PENTAX PHOTO Laboratoryも自動的に インストールされます。

ご使用のOSがWindows 2000/XPまたはMacOS Xを複数のユーザーでご 使用の場合、administrator(管理者)権限でログオンしてから、インスト ールを始めてください。

# Windowsをご使用の場合

# 1 パソコンの電源を入れる

他に起動しているソフトがあれば、終了させてください。

2 付属のCD-ROM (S-SW10)をパソコンのCD-ROMドライブ にセットする

CD-ROM が起動して、言語選択ウィンドウが表示されます。

ご使用のパソコン環境によっては、言語の選択は自動的に行われる場合があります。その場合は手順4のインストーラーが起動しますので、そのままインストールを進めてください。

3 日本語版をインストールする場合は、 言語選択ウィンドウで日本語 「Japanese」を選択し、「OK」をク リックする

| Select Language                                            | ×                        |
|------------------------------------------------------------|--------------------------|
| Please select the language the<br>during the installation. | at you would like to use |
|                                                            |                          |
|                                                            |                          |
|                                                            |                          |
| Japanese<br>U.S. Foglish                                   |                          |
| French<br>German                                           |                          |
| Modern Spanish<br>Italian                                  |                          |
|                                                            | Creat                    |
|                                                            | Cancel                   |

4 日本語インストーラーの起動後、「次 へ(N)」をクリックする

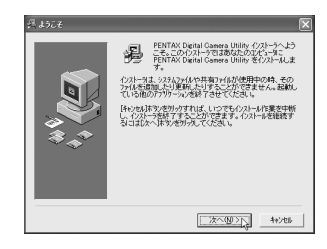

5 インストール先のフォルダ名称を確認し、そのままでよければ「次へ (N)」 をクリックする

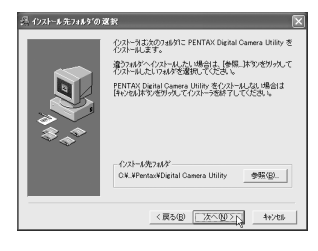

*J*スタートメニューに登録するための

グループ名称を確認し、そのままでよ

ければ「次へ(N)」をクリックする

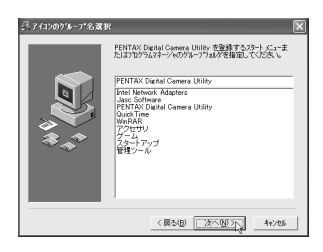

7 ファイルをコピーするための確認を し、「次へ (N)」をクリックする

ファイルのコピーを開始します。

| 24 7718004C - | <b>\</b>                                                                                                    |
|---------------|----------------------------------------------------------------------------------------------------|
| <b>1</b>      | PETTAX Detail Cleaners Unling のカイルの第一名開始しま<br>た。たったがなかったちとつからので、「「「「「」」」、「「」」、「」<br>やりまかがかったちとつからした。「「」」、「」、「」、「」、「」、<br>やりまかがからという」ームの項目を再解決的にます。この<br>できます。 |
|               |                                                                                                    |
|               | < 展る(B) 次へ(B)>() キャンセル                                                                                                    |
|               |                                                                                                    |
| 心水~ル中         | ×                                                                                                    |
|               | (2)-4-402)7(4<br>                                                                                                    |
| ~~~           | すべてのファイル                                                                                                    |
|               |                                                                                                    |
|               | 99.01418.0 52 1 25                                                                                                    |

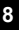

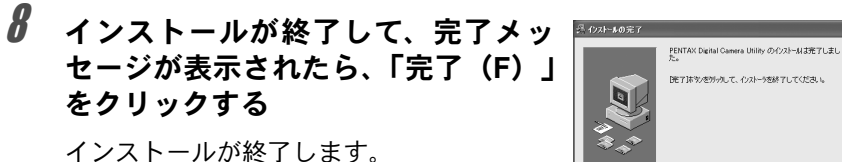

(R50) **1070** 

1 Macintoshの電源を入れる

他に起動しているソフトがあれば、終了させてください。

2 付属のCD-ROM (S-SW10) をMacintoshのCD-ROMドライ ブにセットする

> . . . <u>.</u>

. . . 0 1

<u>.</u>

2

876 87

η.

3 CD-ROM (S-SW10) のアイコンをダ ブルクリックする

CD-ROMの内容が表示されます。

クリックする

4 日本語版をインストールするには、 「Japanese」をダブルクリックする

| 5 | 「PENTAX Installer」のアイコンを<br>ダブルクリックする   |            | 133 AV 2 2 10<br> |
|---|-----------------------------------------|------------|-------------------|
|   | 日本語インストーラが起動し、インストー<br>ルが始まります。         | Ministra - |                   |
| 6 | 「インストールは成功しました・・・」<br>というメッセージ表示後 「終了」を |            | 1133 at 2 2       |

. 

12

6

# 画像をコンピュータに保存する

デジタルカメラで撮影した画像をコンピュータに保存します。 カメラとパソコンをケーブルで接続して保存する方法とそれ以外の方法 について、説明します。

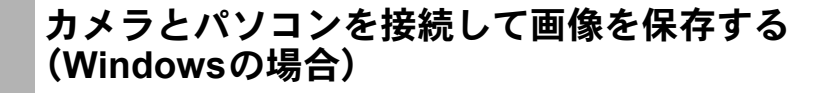

カメラとパソコンを接続する

- 1 パソコンの電源を入れる
- 2 カメラの電源をオフにして、USB ケーブルでパソコンとカメ ラを接続する

カメラにCFカードが入っていることを確認してください。

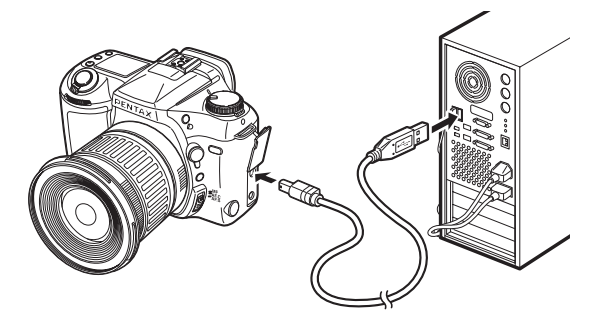

# **3** カメラの電源をオンにする

カメラは「マイコンピュータ」の「リムーバブルディスク」として認識 されます。

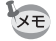

WindowsXPの場合、CFカードにボリュームラベルがついていると、「リムー バブルディスク」と表示されずにボリュームラベル名に記載されている内容 が表示されます。フォーマットされていない新しいCFカードは、メーカー名 や型番が表示される場合があります。 カメラの画像をパソコンに保存する

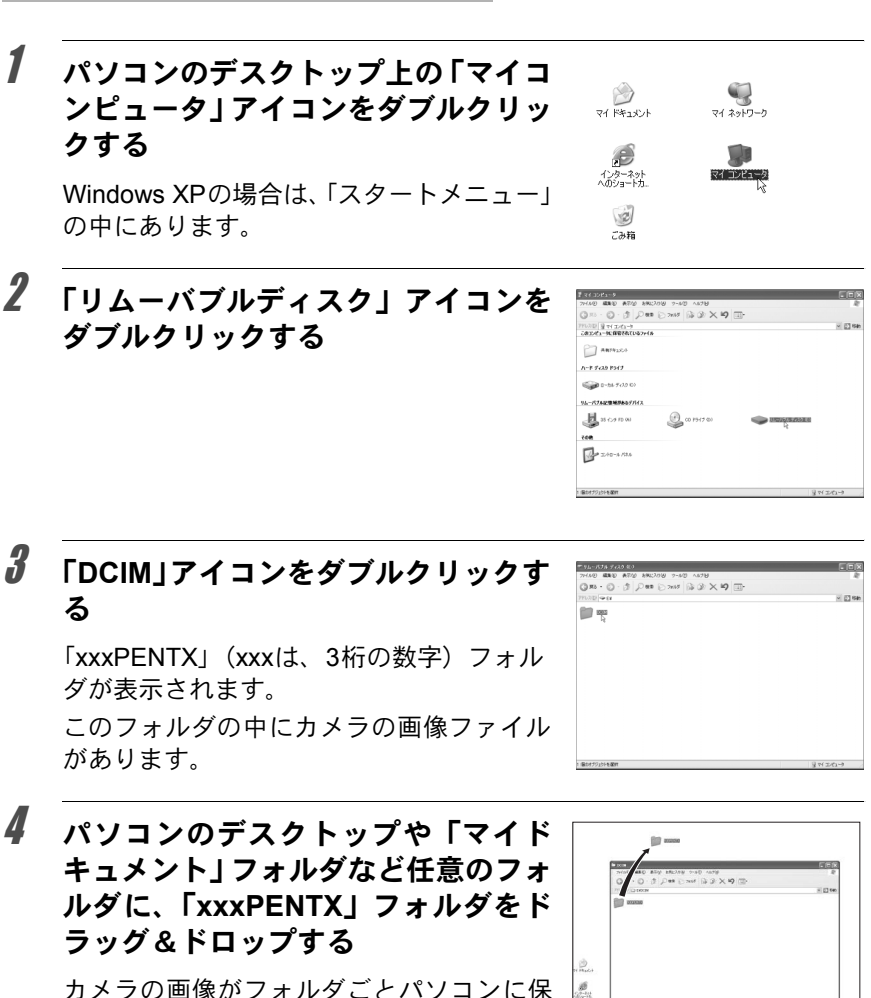

存されます。

|                        | HER<br>F |
|------------------------|----------|
|                        | x (2 ter |
|                        |          |
| ्र<br>२ २ २ २<br>४ २ २ |          |
| 2°8.<br>ही<br>≈        |          |

#### カメラをパソコンから取り外す

#### WindowsMe/2000

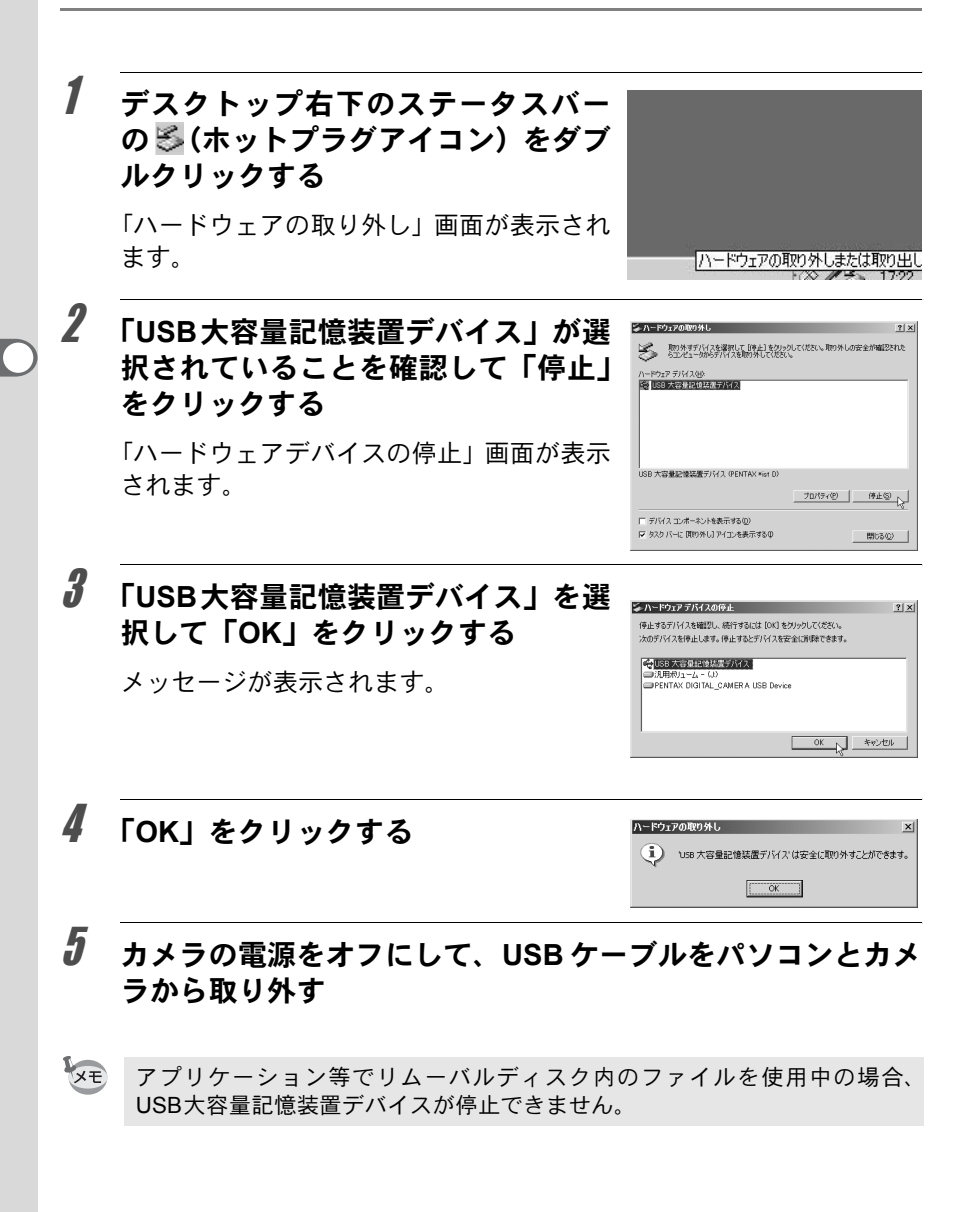

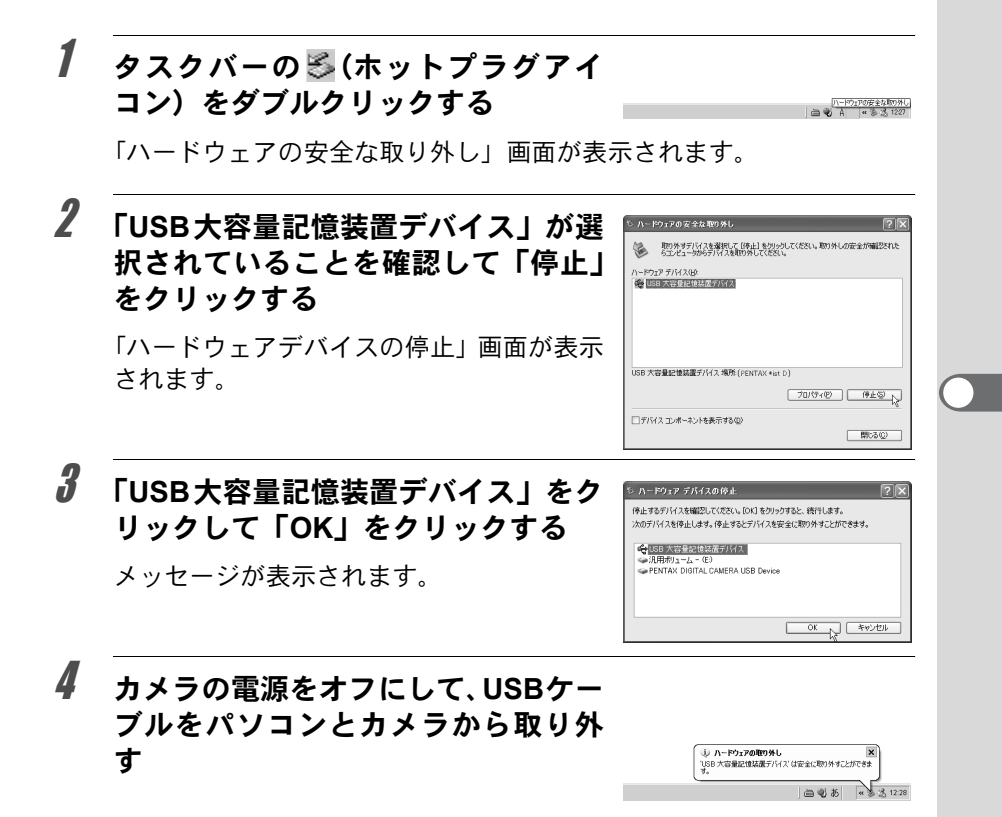

カメラとMacintoshを接続して画像を保存する (Macintoshの場合)

カメラとMacintoshを接続する

Macintoshの電源を入れる

2 カメラの電源をオフにして、USBケーブルでMacintoshとカメラを接続する

カメラにCFカードが入っていることを確認してください。

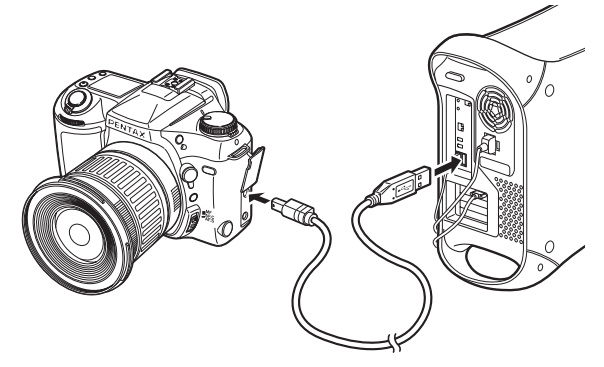

# **3** カメラの電源をオンにする

メモ

カメラはデスクトップ上の「名称未設定(CFカードにボリュームラベルが記載されている場合はその名称)」として認識されます。 フォルダ名は変更できます。

Mac OS X の場合、「Unlabeled(CFカードボリュームラベルが記載されている 場合はその名称)」として認識されます。 カメラの画像をMacintoshに保存する

1 デスクトップ上の「名称未設定」アイ コンをダブルクリックする

2 「DCIM」アイコンをダブルクリックする

「xxxPENTX」(xxxは、3桁の数字)フォル ダが表示されます。

このフォルダの中にカメラの画像ファイル があります。

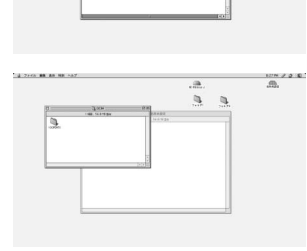

HD Hibiscus J

6

3 デスクトップ上の「ハードディスク」 アイコンをダブルクリックする

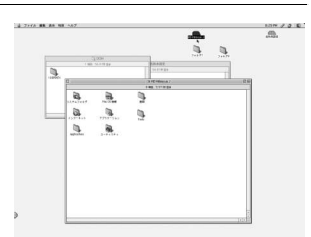

「ハードディスク」フォルダが開きます。

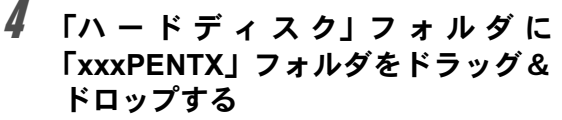

カメラの画像がフォルダごと「ハードディ スク」フォルダに保存されます。

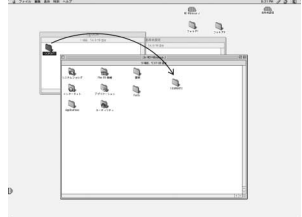

CALCULATION OF

#### カメラをMacintoshから取り外す

- デスクトップ上の「名称未設定(CF カードにボリュームラベル名が記載 されている場合はその名称)」をごみ 箱にドラッグする
- 2 カメラの電源をオフにして、USBケーブルをMacintoshとカ メラから取り外す

#### その他の方法で画像を保存する

画像が保存されたカードはカードリーダーやカードアダプタを使用する と、カメラとコンピュータをUSBケーブルで接続することなく、直接コ ンピュータに画像ファイルを転送することができます。 詳しくは、お使いのコンピュータやカードリーダーの使用説明書をご覧 ください。

# **PENTAX PHOTO Browser**

PENTAX PHOTO Browserの起動方法と終了方法、PENTAX PHOTO Browserウィンドウの見かたとその機能について説明します。

# PENTAX PHOTO Browserを起動する

Windowsの場合

- 1 デスクトップ画面でスタートメニューを選択する
- 2 プログラムメニューから「PENTAX Digital Camera Utillity」 の中の「PENTAX PHOTO Browser」を選択する

PENTAX PHOTO Browserが起動し、PENTAX PHOTO Browserウィン ドウが表示されます。

#### Macintoshの場合

- 1 ハードディスク上の「PENTAX Digital Camera Utillity」の中の「PENTAX PHOTO Browser」フォルダをダブルクリックする
- 2 「PENTAX PHOTO Browser」のプログラムアイコンをダブル クリックする

PENTAX PHOTO Browserが起動し、PENTAX PHOTO Browserウィンドウが表示されます。

#### ● PENTAX PHOTO Browserを終了するには

PENTAX PHOTO Browserウィンドウの〈ファイル〉メニューから《ア プリケーションの終了》を選択する

「PENTAX PHOTO Browser」を起動するためには、あらかじめ「PENTAX PHOTO Browser」をインストールする必要があります。「PENTAX PHOTO Browser」のインストール方法については、「PENTAX PHOTO Browserをイ ンストールする」P.6を参照してください。

# PENTAX PHOTO Browserウィンドウについて

PENTAX PHOTO Browser ウィンドウの構成、名称、機能について説明 します。

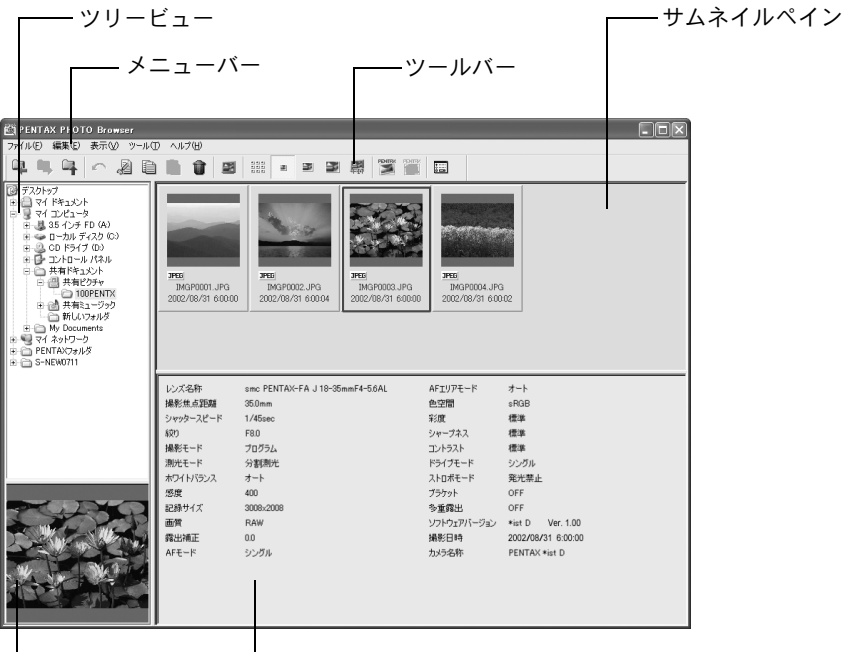

└─ プレビューペイン └── 撮影情報ペイン

●ツリービュー

コンピュータの内部のデータがフォルダツリー形式で表示されます。ここで画像ファイルが保存されているフォルダを選択します。 また、フォルダの新規作成やフォルダの削除、フォルダの移動/コピーなどの操作をツリービューで行います。(Windowsのみ対応)

●サムネイルペイン

ツリービューで選択したフォルダ内の画像がサムネイル表示されます。 サムネイルのサイズは4種から選択することができます。サムネイルペイ ンでサムネイル画像を選択すると、プレビューペインに画像が、撮影情 報ペインに撮影情報が表示されます。

#### ●プレビューペイン

サムネイルペインで選択した画像が表示されます。

●撮影情報ペイン

サムネイルペインで選択された画像の撮影情報が表示されます。 表示される項目は以下のとおりです。

| レンズ名称     | 記録サイズ    | コントラスト      |
|-----------|----------|-------------|
| 撮影焦点距離    | 画質       | ドライブモード     |
| シャッタースピード | 露出補正     | ストロボモード     |
| 絞り        | AFモード    | ブラケット       |
| 撮影モード     | AFエリアモード | 多重露出        |
| 測光モード     | 色空間      | ソフトウェアバージョン |
| ホワイトバランス  | 彩度       | 撮影日時        |
| 感度        | シャープネス   | カメラ名称       |

メニューバー

PENTAX PHOTO Browserの機能の実行や各種設定を行います。

| 〈ファイル〉メニュー  |                                    |
|-------------|------------------------------------|
| 《フォルダの新規作成》 | ツリービューで指定した場所に新しいフォルダを作            |
|             | 成します。 🖙 P.42                       |
| 《フォルダの名称変更》 | 選択したフォルダの名前を変更します。 🖙 P.41          |
| 《フォルダの削除》   | 選択したフォルダを削除します。フォルダの中に画            |
|             | 像ファイルがある場合は、画像ファイルごと削除さ            |
|             | れますので注意してください。 ☞ P.40              |
| 《画像ファイルを開く》 | 選択した画像ファイルを主画像表示ウィンドウで表            |
|             | 示します。 ☞ P.24                       |
| 《画像ファイルの    | 選択した画像ファイルの名前を変更します。 ☞ P.41        |
| 名称変更》       |                                    |
| 《画像ファイルの削除》 | 選択した画像ファイルを削除します。 🖙 P.40           |
| 《プロパティ》     | 選択した画像ファイルまたはフォルダのプロパティ            |
|             | を表示します。 ☞ P.43                     |
| 《アプリケーションの  | PENTAX PHOTO Browserを終了します。 🖙 P.17 |
| 終了》         |                                    |

| 〈編集〉メニュー |                                                                                |
|----------|--------------------------------------------------------------------------------|
| 《元に戻す》   | 直前に行ったファイルまたはフォルダに対する操作<br>を取り消し、操作を行う前の状態に戻します(削除、<br>名称変更に関しては取り消すことができません)。 |
| 《切り取り》   | 選択しているファイルまたはフォルダをコピーし<br>て、コピー元のファイルまたはフォルダを削除しま<br>す。ISP.37                  |
| 《コピー》    | 選択しているファイルまたはフォルダをコピーしま<br>す。☞ P.37                                            |
| 《貼り付け》   | 《切り取り》または《コピー》したファイルまたは<br>フォルダを、現在開いているフォルダにコピーしま<br>す。☞P.37                  |
| 《すべてを選択》 | 現在開いているフォルダ内のすべての画像ファイル<br>を選択状態にします                                           |

| 〈表示〉メニュー  |                                                                                                    |
|-----------|----------------------------------------------------------------------------------------------------|
| 《ツールバー》   | ツールバーを表示/非表示にします。                                                                                     |
| 《撮影情報》    | 情報表示ペインを表示/非表示にします。                                                                                   |
| 《サムネイル最小》 | サムネイルペインのサムネイルを最小サイズで表示<br>します。 ☞ P.23                                                                |
| 《サムネイル小》  | サムネイルペインのサムネイルを小サイズで表示し<br>ます。 🖙 P.23                                                                 |
| 《サムネイル中》  | サムネイルペインのサムネイルを中サイズで表示し<br>ます。 🖙 P.23                                                                 |
| 《サムネイル大》  | サムネイルペインのサムネイルを大サイズで表示し<br>ます。 🖙 P.23                                                                 |
| 《最適サイズ》   | PENTAX PHOTO Browser ウィンドウサイズとプレ<br>ビューペイン、サムネイルペイン、サムネイルのサ<br>イズを現在の画面解像度設定に最適なサイズで表示<br>します。 🖙 P.23 |

| 〈ツール〉メニュー                    |                                                                                             |
|------------------------------|---------------------------------------------------------------------------------------------|
| 《撮影情報一覧保存》                   | 現在開いているフォルダ内にあるPENTAX PHOTO<br>Browserに対応する画像ファイルの付加情報を、一括<br>してCSV形式でファイルに保存します。 © P.34    |
| 《PENTAX PHOTO<br>Laboratory》 | PENTAX PHOTO Laboratoryを起動します。対象と<br>なる画像ファイルはPENTAX PHOTO Browserウィ<br>ンドウで指定します。 INP P.45 |
| 《PENTAX REMOTO<br>Assistant》 | PENTAX REMOTE Assistantを起動します。<br>(近日発売予定)                                                  |
| 《オプション》                      | PENTAX PHOTO Browserの各種設定を行います。<br>☞ P.35                                                   |

| - |   |     |  |
|---|---|-----|--|
|   | L | • 1 |  |
|   |   | ~   |  |
|   |   |     |  |

| 〈ヘルプ〉メニュー                     |                                            |
|-------------------------------|--------------------------------------------|
| 《PENTAX PHOTO<br>Browserのヘルプ》 | PDFマニュアルを表示します。                            |
| 《PENTAX PHOTO<br>Browserについて》 | PENTAX PHOTO Browserのバージョンや商標など<br>を表示します。 |

ツールバー

頻繁に使用する機能が、ツールバーの各ボタンとして用意されています。 ツールバーを使うと簡単に実行することができます。

| 1  | 2          | 3 | 4 | 5    | 6 | 7 | 8<br>I | 9<br>I | 10 | 11<br>I | 12<br>I | 13 | 14       | 15     | 16     | 17<br>I |
|----|------------|---|---|------|---|---|--------|--------|----|---------|---------|----|----------|--------|--------|---------|
| Q. | С <u>р</u> | 4 | 5 | e je |   | ì | Û      |        |    | 3       | ň       | 2  | <b>F</b> | PENTEX | PENTRK | +<br>•  |

| 番号 | アイコン(ボタン) | 内容                                                   |
|----|-----------|------------------------------------------------------|
| 1  |           | 直前に開いていたフォルダを開きます。                                   |
|    | [戻る]      |                                                      |
| 2  |           | [戻る]で戻る前に開いたフォルダを開きます。                               |
|    | [進む]      |                                                      |
| 3  |           | 上位のフォルダに移動します。                                       |
|    | [上へ]      |                                                      |
| 4  | 5         | 直前に行ったファイルまたはフォルダに対する操作<br>を取り消し、操作を行う前の状態に戻します。     |
|    | [元に戻す]    |                                                      |
| 5  | -         | 選択しているファイルまたはフォルダをコピーし<br>て、コピー元のファイルまたはフォルダを削除しま    |
|    | [切り取り]    | す。 🖙 P.37                                            |
| 6  |           | 選択しているファイルまたはフォルダをコピーします。 ☞ P.37                     |
|    | [コピー]     |                                                      |
| 7  | Ĩ         | [切り取り]または[コピー]したファイルまたはフォル<br>ダを、現在開いているフォルダにコピーします。 |
|    | [貼り付け]    | 喀 P.37                                               |
| 8  | Û         | 選択したファイルまたはフォルダを削除します。<br>I© P.40                    |
|    | [削除]      |                                                      |
| 9  | M         | 選択した画像ファイルを主画像表示ウィンドウで表示します。 ☞ P.23                  |
|    | [画像の表示]   |                                                      |

| 番号 | アイコン(ボタン)                    | 内容                                                                  |
|----|------------------------------|---------------------------------------------------------------------|
| 10 |                              | サムネイルペインのサムネイルを最小サイズで表示<br>します。 🖙 P.23                              |
|    | [サムネイル菆小]                    |                                                                     |
| 11 | <u>a</u>                     | サムネイルペインのサムネイルを小サイズで表示します。 IP23                                     |
|    | [サムネイル小]                     |                                                                     |
| 12 | 35                           | サムネイルペインのサムネイルを中サイズで表示し<br>ます。 IP23                                 |
|    | [サムネイル中]                     |                                                                     |
| 13 | M                            | サムネイルペインのサムネイルを大サイズで表示し<br>ます。 IP 23                                |
|    | [サムネイル大]                     |                                                                     |
| 14 | 4FIIt                        | PENTAX PHOTO Browser ウィンドウサイズとプレ<br>ビューペイン、サムネイルペイン、サムネイルのサ         |
|    | [最適サイズ]                      | イズを現在の画面解像度設定に最適なサイズで表示<br>します。 🖙 P.24                              |
| 15 | FENTRX                       | PENTAX PHOTO Laboratoryを起動します。対象となる画像ファイルはPENTAX PHOTO Browserウィ    |
|    | [PENTAX PHOTO<br>Laboratory] | ンドウで指定します。 🖙 P.45                                                   |
| 16 | PENTER                       | PENTAX REMOTE Assistantを起動します。<br>別売のPENTAX REMOTE Assistantをインストール |
|    | [PENTAX REMOTE<br>Assistant] | しているときのみ、有効となります。                                                   |
| 17 |                              | PENTAX PHOTO Browserの各種設定を行います。<br>☞ P.35                           |
|    | [オプション]                      |                                                                     |

# 画像を表示する

コンピュータに保存されている画像を表示します。

# 1 PENTAX PHOTO Browserウィンドウのツリービューで表示 する画像ファイルが保存されているフォルダを選択する

| PENTAX PHOTO Browser    |                                                                                               |  |                                                                                                    | - DX |
|-------------------------|-----------------------------------------------------------------------------------------------|--|----------------------------------------------------------------------------------------------------|------|
| ファイル(E) 編集(E) 表示(V) ツール | ① ヘルプ(世)                                                                                      |  |                                                                                                    |      |
| <b>Q</b> ■ ■   ^        | h ih it                                                                                       |  |                                                                                                    |      |
|                         | レンズ名称<br>場形低点距離<br>シャッタースピード<br>旅行<br>場形モード<br>ポワイトバランス<br>遊鹿<br>記録サイズ<br>画質<br>露出補正<br>AFモード |  | AFエリアモード<br>色空間<br>彩度<br>シャープネス<br>エントラスト<br>ドライアモード<br>ストロポモード<br>プラウット<br>多重部出<br>ソフトウェアバーラョン<br>構参2日内<br>カメラ名杯 |      |

サムネイルペインに選択したフォルダ内のサムネイル画像が表示されます。

| E PENTAX PHOTO Browser                                                                                                    |                                                 |                                               |                                               |                                      |                    |
|----------------------------------------------------------------------------------------------------|-------------------------------------------------|-----------------------------------------------|-----------------------------------------------|--------------------------------------|--------------------|
| ファイル(F) 編集(E) 表示(V) ツール(                                                                                                    | T) ヘルプ(H)                                       |                                               | _                                             | _                                    |                    |
|                                                                                                    |                                                 | 200                                           |                                               |                                      |                    |
|                                                                                                    |                                                 |                                               | 柳 🦉 🛄                                         |                                      |                    |
| デスクトップ         ・プラクトップ         ・プラクトップ         ・プラクトップ         ・プラクトップ         ・プラクトップ         ・プラクトップ         ・プラクトップ         ・プラクト         ・プラクト         ・プラクト         ・プラクト         ・プラクト         ・プラクト         ・プラクト         ・プラクト         ・プラクト         ・プラクト         ・プラクト         ・プラクト         ・プラクト         ・プラクト         ・プラクト         ・プラクト         ・プリー         ・プリー         ・ブー         ・デー         ・デー         ・デー         ・デー         ・プリー         ・デー         ・プリー         ・デー         ・ブー         ・ジー         ・         ・         ・ | <u>эте/</u><br>IM3P0001.JP3<br>2002/08/31 60000 | <b>PFE</b><br>MGP002_JPG<br>2002/06/31 600.04 | <b>FE</b><br>IM3P0003.JPG<br>2002/08/31 60000 | 2750<br>MGP0004.JP<br>2002/08/31 600 | 3.<br>002          |
|                                                                                                    | レンズ名称                                           | smc PENTAX-FA J 18-35m                        | mF4-5.6AL                                     | AFTU7E-F                             | <i>オ</i> −ト        |
|                                                                                                    | 撮影焦点距離                                          | 35.0mm                                        |                                               | 色空間                                  | sRGB               |
|                                                                                                    | シャッタースピード                                       | 1/45sec                                       |                                               | 彩度                                   | 標準                 |
|                                                                                                    | 絞り                                              | F8.0                                          |                                               | シャープネス                               | 標準                 |
|                                                                                                    | 撮影モード                                           | プログラム                                         |                                               | コントラスト                               | 標準                 |
|                                                                                                    | 測光モード                                           | 分割測光                                          |                                               | ドライブモード                              | シングル               |
|                                                                                                    | ホワイトバランス                                        | オート                                           |                                               | ストロボモード                              | 発光禁止               |
|                                                                                                    | 感度                                              | 400                                           |                                               | ブラケット                                | OFF                |
|                                                                                                    | 記録サイズ                                           | 3008×2008                                     |                                               | 多重露出                                 | OFF                |
|                                                                                                    | 画質                                              | RAW                                           |                                               | ソフトウェアバージョン                          | *ist D Ver. 1.00   |
|                                                                                                    | 露出補正                                            | 0.0                                           |                                               | 攝影日時                                 | 2002/08/31 6:00:00 |
|                                                                                                    | AFE-F                                           | シングル                                          |                                               | カメラ名称                                | PENTAX *ist D      |

# 2 以下の方法で主画像を表示する

- ・サムネイルペインで表示する画像ファイルを選択し、〈ファイル〉メニューから《画像ファイルを開く》を選択する
- ・サムネイルペインで表示する画像ファイルを選択し、ツールバーの
   ゴタンをクリックする
- サムネイルペインで表示する画像ファイルをダブルクリックする

主画像表示ウィンドウが開き、画像が表示されます。

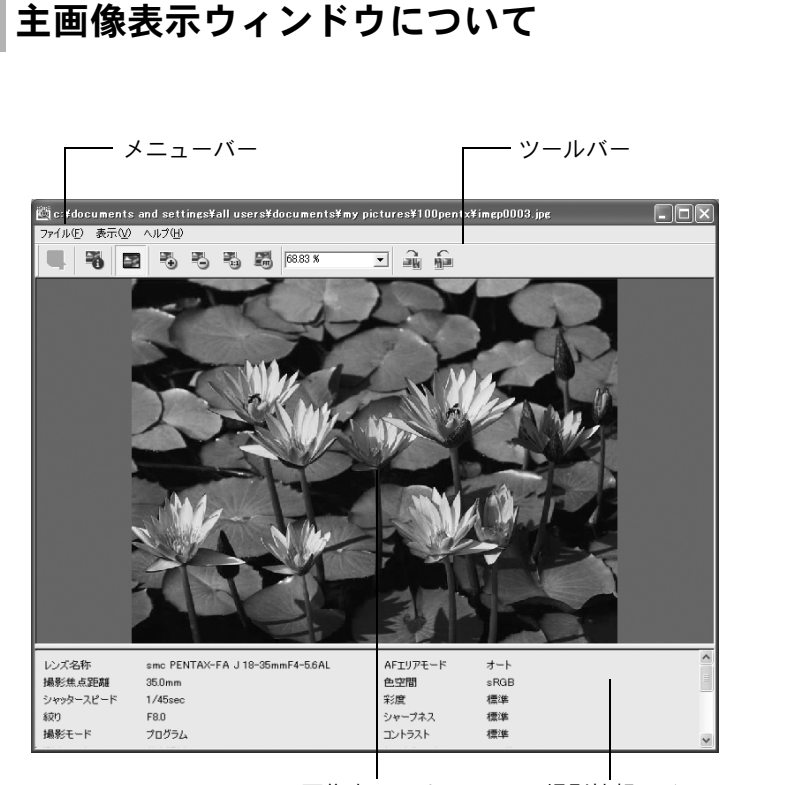

画像表示エリア 撮影情報ペイン

●メニューバー

主画像表示ウィンドウの機能の実行や各種設定を行います。

| 〈ファイル〉メニュー       |                                                                                                    |
|------------------|----------------------------------------------------------------------------------------------------|
| 《名前を付けて保存》       | RAW画像ファイルを等倍で自動RAW展開して表示<br>した場合のみ、表示中の画像をExif-TIFF形式または<br>Exif-JPEG形式で保存できます(PENTAX PHOTO<br>Browserの設定で1:2、1:4、簡易表示を選択した場合<br>は保存できません)。IVSP P.35 |
| 《プロパティ》<br>《閉じる》 | 画像ファイルの情報を表示します。 ☞ P.33<br>主画像表示ウィンドウを閉じます。                                                                                                    |

| 《撮影情報》     | 撮影情報ペインを表示/非表示にします。 ☞ P.32                                          |
|------------|---------------------------------------------------------------------|
| 《ウィンドウサイズに | 画像表示エリアに表示された画像の表示倍率を主画                                             |
| 依存》        | 像表示ウィンドウのサイズと連動させます。 II P.30                                        |
| 《拡大表示》     | 画像表示エリアに表示された画像の表示倍率を2倍<br>ずつ拡大します。最大表示倍率は、ピクセル4倍で<br>す。☞ P.30      |
| 《縮小表示》     | 画像表示エリアに表示された画像の表示倍率を1/2<br>倍ずつ縮小します。最小表示倍率は、ピクセル1/16<br>倍です。☞ P.30 |
| 《等倍表示》     | 画像表示エリアに表示された画像の表示倍率を等倍                                             |

| 《最適サイズ》 | 画像表示エリアで画像全体が表示できる最大の倍率<br>にします。 ☞ P.30 |
|---------|-----------------------------------------|
|         |                                         |

にします。 № P.30

《右90度回転》 画像表示エリアに表示された画像を右90度(時計回 り)回転させます。☞ P.29

《左90度回転》 画像表示エリアに表示された画像を左90度(反時計 回り)回転させます。 ☞ P.29

| 〈ヘルプ〉メニュー                      |                                 |
|--------------------------------|---------------------------------|
| 《PENTAX PHOTO<br>Browsorの ヘルプ》 | PDFマニュアルを表示します。                 |
| «PENTAX PHOTO                  | PENTAX PHOTO Browserのバージョンや商標など |
| Browserについて》                   | を表示します。                         |

〈表示〉メニュー

●ツールバー

頻繁に使用する機能が、ツールバーの各ボタンとして用意されています。 ツールバーを使うと簡単に実行することができます。

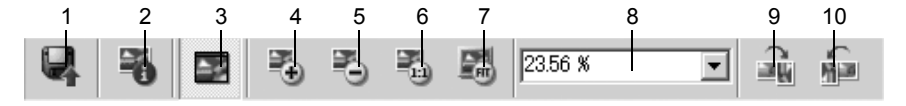

| 番号 | アイコン(ボタン)    | 内容                                                           |
|----|--------------|--------------------------------------------------------------|
| 1  |              | RAW画像ファイルを等倍で自動RAW展開して表                                      |
|    | 【2前た付けて保方】   | ホした場合のみ、表示中の画像をEXIF-IFF形式<br>またけEvif IDEC形式で保存できます (DENITAX) |
|    | [石則を刊けて休け]   | PHOTO Browserの設定で<br>12<br>14<br>節易表示を選                      |
|    |              | 択した場合は保存できません)。☞ P.35                                        |
| 2  |              | 画像ファイルの情報を表示します。 ☞ P.33                                      |
|    | -0           |                                                              |
|    | [プロパティ]      |                                                              |
| 3  |              | 画像表示エリアに表示された画像の表示倍率                                         |
|    |              | を土画隊衣ホワイノトワのサイスと連動させ<br>すす mar P 30                          |
|    | [ワイントワサイス]   |                                                              |
| Δ  |              | 画色まテェリマにまテされた画色のまテ位変                                         |
| -  | <b>₽</b> .   | 画像衣がエリアに衣がされた画像の衣が倍率を2倍ずつ拡大します。                              |
|    |              | 最大表示倍率は、ピクセル4倍です。☞ P.30                                      |
| 5  |              | 画像表示エリアに表示された画像の表示倍率                                         |
|    | 3            | を1/2倍ずつ縮小します。                                                |
|    | [縮小表示]       | 最小表示倍率は、ビクセル1/16倍です。☞ P.30                                   |
| 6  |              | 画像表示エリアに表示された画像の表示倍率                                         |
|    |              | を等倍にします。 ☞ P.30                                              |
|    | [等倍表示]       |                                                              |
| 1  |              | ●像表示エリアで画像全体が表示できる最大の<br>の                                   |
|    | 「是 通 サ イ ブ 1 | の旧平にしよ y 。 👒 F.30                                            |
| 8  |              | 祖本の書云位家を書云します。また、書云位家                                        |
| 0  | 60.33 %      | 切住の衣が旧半を衣がしより。 よた、衣が旧半<br>をリストから選択、または直接倍率を入力して              |
|    | [表示倍率]       | 設定することができます。 🖙 P.30                                          |
| 9  |              | 画像表示エリアに表示された画像を右90度(時                                       |
|    |              | 計回り)回転させます。12 P.29                                           |
|    | [右90度回転]     |                                                              |
| 10 |              | 画像表示エリアに表示された画像を左90度(反                                       |
|    |              | 時計回り) 回転させます。☞ P.29                                          |
|    | 左90度回転]      |                                                              |

●画像表示エリア

PENTAX PHOTO Browserウィンドウのサムネイルペインで選択した画像が表示されます。

●撮影情報ペイン

画像表示エリアに表示されている画像の撮影情報が表示されます。

RAW画像ファイルの表示について

PENTAX PHOTO Browserでは、RAW画像ファイルを主画像表示する際 に「簡易表示」と「自動RAW展開」を選択することができます。☞ P.36

- 簡易表示は、すばやく画像を表示することができます。
- ・自動RAW展開は、表示するのに時間がかかりますが、展開サイズを等 倍に指定した場合、表示した画像をExif-TIFFやExif-JPEG形式で保存す ることができます。

画像を保存するには、主画像表示ウィンドウの〈ファイル〉メニューから《名前を付けて保存》を選択するか、またはツールバーの 🛃 ボタン をクリックし、「保存する場所」、「ファイル名」、「ファイルの種類」を指 定して「保存」ボタンをクリックします。

| 名前を付けて保存    | 2        |   |       | ?×    |
|-------------|----------|---|-------|-------|
| 保存する場所①:    | DOPENTX  | • | + £ 6 | * 💷•  |
|             |          |   |       |       |
|             |          |   |       |       |
|             |          |   |       |       |
|             |          |   |       |       |
|             |          |   |       |       |
| ファイル名(N):   | imgp0797 |   |       | 保存(S) |
| ファイルの種類(工): | JPEG     |   | •     | キャンセル |

#### 画像を回転して表示する

画像表示エリアの画像を右方向(時計回り)に90度、180度、270度に回転 して表示します。

左方向(反時計回り)に90度、180度、270度に回転して表示することもで きます。

1 主画像表示ウィンドウの〈表示〉メニューから《右90度回転》 /《左90度回転》を選択する または、ツールバーの 、 ディタンをクリックする 画像が回転して表示されます。

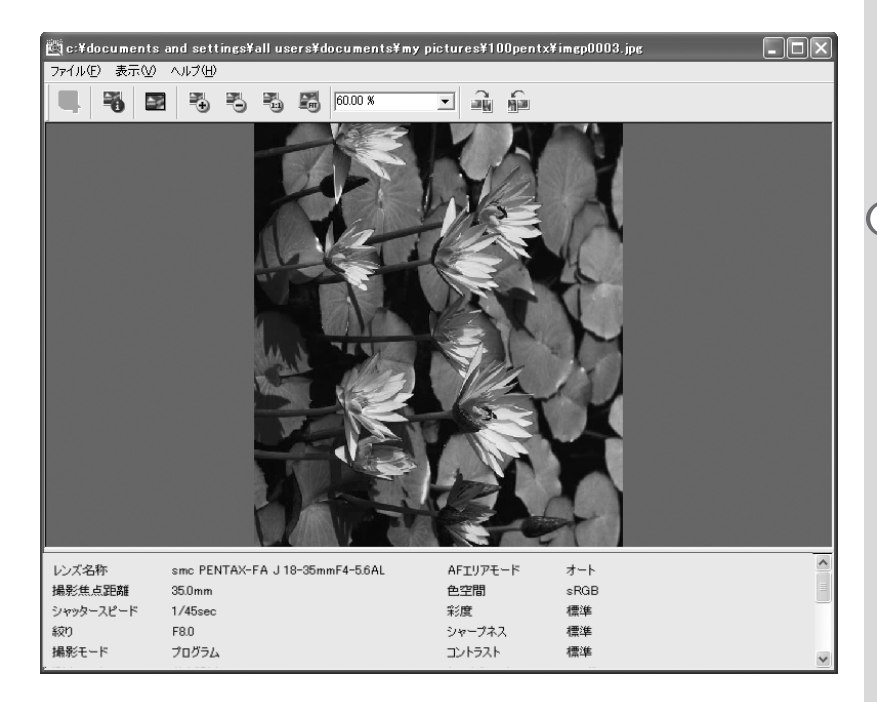

#### 表示倍率を変更する

画像表示エリアの画像の表示倍率を変更します。

1 主画像表示ウィンドウの〈表示〉メニューから《ウィンドウ サイズに依存》/《拡大表示》/《縮小表示》/《等倍表示》 /《最適サイズ》を選択する または、ツールバーの 2、3、3、3、3、3、ボタンをクリッ クする

画像の表示倍率が変更されます。

拡大表示の場合

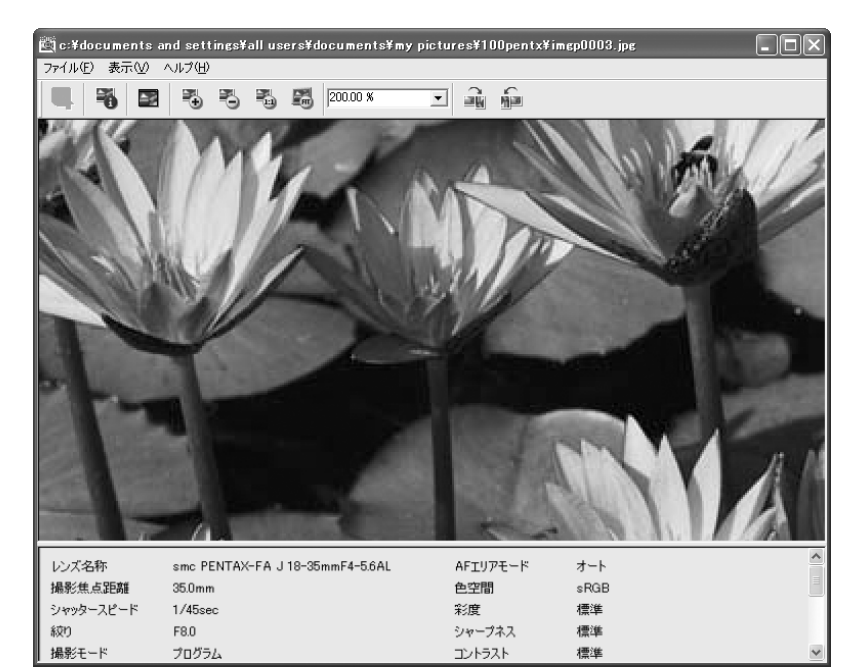

#### 縮小表示の場合

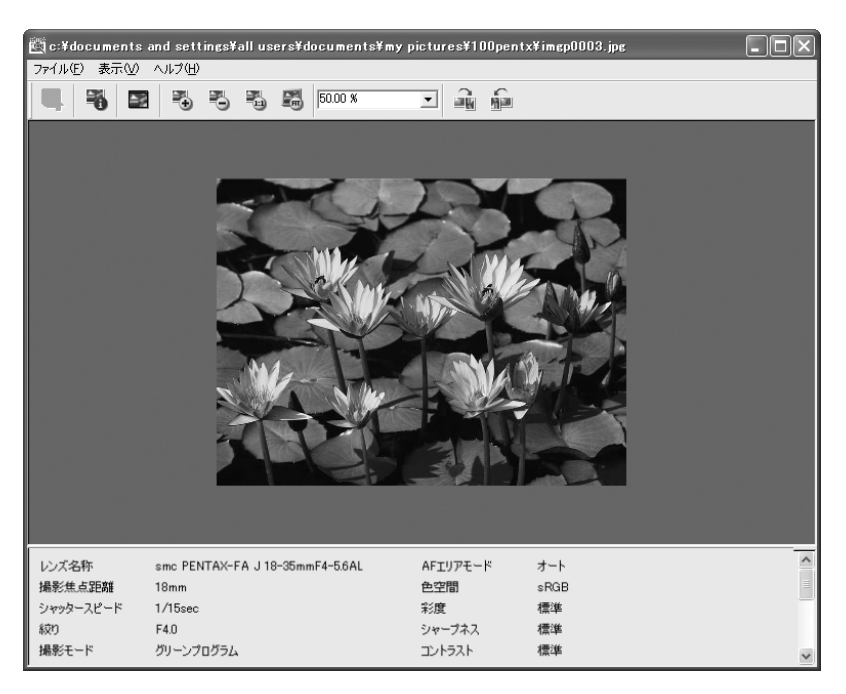

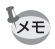

ツールバーの<sup>6033\*</sup>」に、直接数値で倍率を入力して拡大・縮小表示することもできます。

#### 撮影情報ペインを非表示にする

主画像表示ウィンドウの撮影情報ペインの表示/非表示を設定すること ができます。

## 1 主画像表示ウィンドウの〈表示〉メニューから《撮影情報》を 選択してチェックマークをはずす

撮影情報ペインが非表示になります。

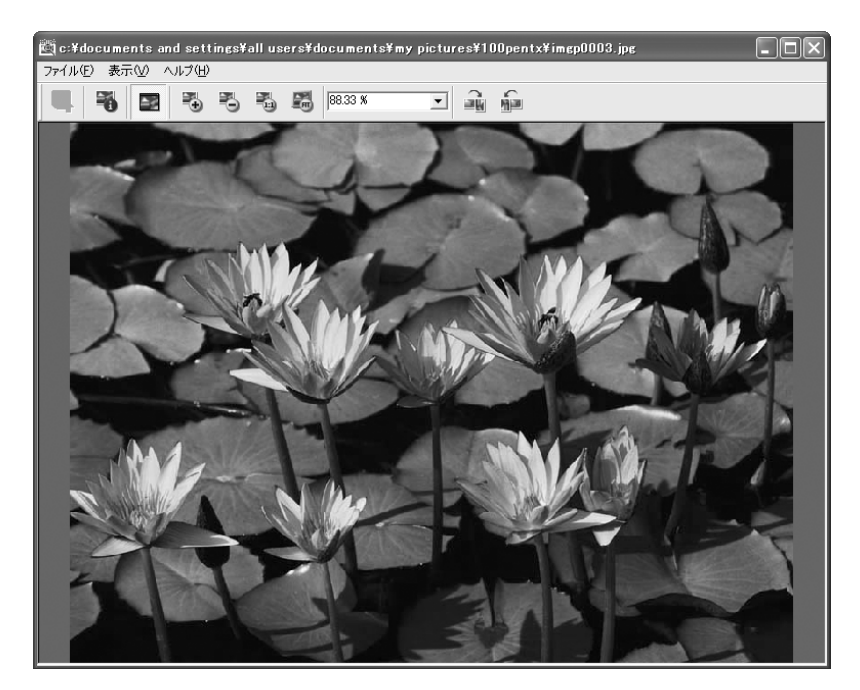

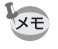

撮影情報ペインを表示するときは、主画像表示ウィンドウの〈表示〉メニュー から《撮影情報》を選択してチェックマークを付けます。

#### 画像のプロパティを表示する

主画像表示ウィンドウに表示されている画像ファイルの情報を表示します。

## 1 主画像表示ウィンドウの〈ファイル〉メニューから《プロパ ティ》を選択する

プロパティが表示されます。

| imep0794.jpeØ  | フロパティ <b>?</b> ×                        |
|----------------|-----------------------------------------|
| 全般 概要          |                                         |
| E              | IMGP0794.JPG                            |
| ファイルの種類        | JPEG イメージ                               |
| プログラム:         | or pentax PHOTO Browser 変更心             |
| 場所:            | C¥Documents and Settings¥デスクトップ¥ PENTAX |
| サイズ:           | 659 KB (675,261 /;イト)                   |
| ディスク上<br>のサイズ: | 660 KB (675,840 バイト)                    |
| 作成日時:          | 2003年6月18日、15:10:24                     |
| 更新日時:          | 2003年5月13日、15:51:54                     |
| アクセス日時:        | 2003年7月15日、15:55:12                     |
|                | ]読み取り専用(① □ 隠しファイル(也) [詳細設定 ②]          |
|                | OK         キャンセル         適用(A)          |

ここで表示される内容は、PENTAX PHOTO Browserウィンドウのサムネイル ペインでサムネイル画像を選択し、〈ファイル〉メニューから《プロパティ》 を選択すると表示される内容と同様です。ISP P.43

# 2 内容を確認し、必要に応じて入力する

# 3 [OK]ボタンをクリックする

プロパティが閉じられます。

# 撮影情報の一覧を保存する

現在開いているフォルダ内にあるPENTAX PHOTO Browserに対応する すべての画像ファイルの付加情報を、一括してCSV形式でファイルに保 存します。

# 1 PENTAX PHOTO Browserウィンドウで〈ツール〉メニュー から《撮影情報一覧保存》を選択する

[撮影情報の一覧の保存]ダイアログが表示されます。

| 撮影情報一覧の保                              | 存                        |   |       | ?×    |
|---------------------------------------|--------------------------|---|-------|-------|
| 保存する場所①:                              | 🞯 デスクトップ                 | • | ¢ 💼 e | * 💷 * |
| ■マイドキュメント<br>■マイ コンピュータ<br>■マイ ネットワーク |                          |   |       |       |
| ファイル名(N):                             |                          |   |       | 保存(S) |
| ファイルの種類(工):                           | Information List (*.CSV) |   | •     | キャンセル |

# 2 ファイル名と保存場所を指定し、[保存]ボタンをクリックする

撮影情報がCSV形式で保存されます。

×モ サムネイル画像が選択状態になっているときは、選択画像の情報のみ保存されます。

# PENTAX PHOTO Browserの設定を変更する

PENTAX PHOTO Browser起動時の設定、画像表示サイズの初期値、サムネイルキャプションの表示、RAWファイルの表示形式などPENTAX PHOTO Browserに関する設定を行います。

PENTAX PHOTO Browserウィンドウで〈ツール〉メニュー から《オプション》を選択する または、ツールバーから 国 ボタンをクリックする

[オプション]ダイアログが表示されます。

| オプション                                                                                                    |                    |                                                    | $\mathbf{X}$ |
|----------------------------------------------------------------------------------------------------|--------------------|----------------------------------------------------|--------------|
| <ul> <li></li></ul>                                                                                            |                    |                                                    | 参照           |
| <ul> <li>- 起動時のブラウザウィンドウのサイズ</li> <li>ご前回終了時のサイズ</li> <li>ご最大化</li> <li>ご既定のサイズ</li> <li>(位 既定のサイズ)</li> </ul> | 1024 高さ;           | サムネイルキャプションの優労                                     | Ē            |
| <ul> <li>主画像表示ウィンドウサイズ</li> <li>○ 最後に指定したサイズ</li> <li>○ 最大化</li> </ul>                                         |                    | RAWファイルの主画像表示           ご 簡易表示           ご 自動RAW展開 |              |
| C 既定のサイズ 横幅:     C デフォルト 横幅:                                                                                   | 800 高さ:<br>800 高さ: | 600     展開サイズ       600     ・等倍     C 1:2          | C 1:4        |
|                                                                                                    | ОК                 | キャンセル                                              |              |

| 項目                    | 説明                                                                                                    |
|-----------------------|----------------------------------------------------------------------------------------------------|
| 起動時の作業フォルダ            | 起動時に開くフォルダを下記から選択します。<br>前回終了時のフォルダ:前回PENTAX PHOTO<br>Browserを終了時に開いていたフォルダを開きます。<br>デスクトップ:デスクトップを開きます。<br>既定のフォルダ:[参照]ボタンをクリックしてフォル<br>ダを指定します。                                          |
| 起動時のブラウズウィン<br>ドウのサイズ | 起動時のウィンドウサイズを下記から選択します。<br>前回終了時のサイズ:前回PENTAX PHOTO Browser<br>を終了時のウィンドウの大きさで起動します。<br>最大化:ウィンドウの大きさを最大化した状態で起動<br>します。<br>既定のサイズ:起動するウィンドウサイズを横幅と高<br>さで指定します。                           |
| 主画像表示ウィンドウサ<br>イズ     | 主画像表示ウィンドウサイズを下記から選択します。<br>最後に指定したサイズ:前回の表示した主画像表示<br>ウィンドウのサイズで表示します。<br>最大化:主画像表示ウィンドウを最大化した状態で表<br>示します。<br>既定のサイズ:主画像表示ウィンドウの横幅と高さを<br>指定します。<br>デフォルト:デフォルトサイズで主画像表示ウィンド<br>ウを表示します。 |
| サムネイルキャプション<br>の優先    | サムネイルのキャプションの表示順を「ファイル更新<br>日」から表示するか、「ファイル更新時刻」から表示<br>するかを設定します。                                                                                                    |
| RAW ファイルの主画像<br>表示    | RAW 画像データを主画像表示ウィンドウに表示する<br>とき、「簡易表示」にするか、「自動RAW展開」を行<br>うか設定します。「自動RAW展開」を選択した場合は、<br>展開比率も指定します。                                                                                        |
| 展開サイズ                 | 自動RAW展開を行う際の展開比率を「等倍」「1:2」<br>「1:4」から選択します。画質を重視する場合は「等<br>倍」、速度を重視する場合は「1:4」を選択します。                                                                                                    |

# 2 A項目を選択し、[OK]ボタンをクリックする

オプションが設定され、[オプション]ダイアログが閉じます。

画像ファイル/フォルダの管理 画像ファイルを移動/コピーする 1 PENTAX PHOTO Browserウィンドウのサムネイルペイン で、移動またはコピーするサムネイル画像を選択する 2 〈編集〉メニューの《切り取り》/《コピー》を選択する または、ツールバーから 🔊 、 📄 ボタンをクリックする E PENTAX PHOTO Browser ファイル(E) 編集(E) 表示(U) ツール(D) ヘルプ(H) 「二」 「 70にみ 9 2 🗈 💼 🎓 🗷 🖩 🔹 🗷 🖉 🔚 🖃 〇 デスクト 話り付け 1 すべてを選択 35 インチ FD (A) 🗉 🍛 ローカル ディスク (C:) □ □ CD ドライブ (D)
 □ □ □ □ ントロール パネル 白 白 共有ドキュメント JPEG JPEG JPED 白 🔠 共有ピクチャ IMGP0001.JPG IMGP0004.JPG IMGP0002.JPG IMGP0003.JPG 2002/08/31 6:00:00 2002/08/31 6:00:04 2002/08/31 6:00:00 2002/08/31 6:00:02 一新しいフォルダ My Documents
 マイ ネットワーク 🗄 🛅 PENTAXวรามร์ S-NEW0711 レンズ名称 smc PENTAX-EA J 18-35mmE4-56AL AFエリアモード オート 一 新しいフォルダ 攝影焦点距離 18mm 色空間 sRGB シャッタースピード 1/15sec 彩度 桓進 sợn F4.0 シャープネス 標準 撮影モード グリーンプログラム コントラスト 標準 測光モード スポット測光 ドライブモード シングル ホワイトバランス オート ストロボモード 発光禁止 感度 200 ブラケット OFF 多重露出 記録サイズ 3008×2008 OFF ソフトウェアバージョン \*ist D Ver1.00 面質 スーパーファイン 2002/08/31 6:00:04 露出捕正 0.0 撮影日時 AFモード シングル カメラ名称 PENTAX \*ist D

3

移動先/コピー先のフォルダをツリービューで指定する

#### 〈編集〉メニューの《貼り付け》を選択する または、ツールバーから 📄 ボタンをクリックする。

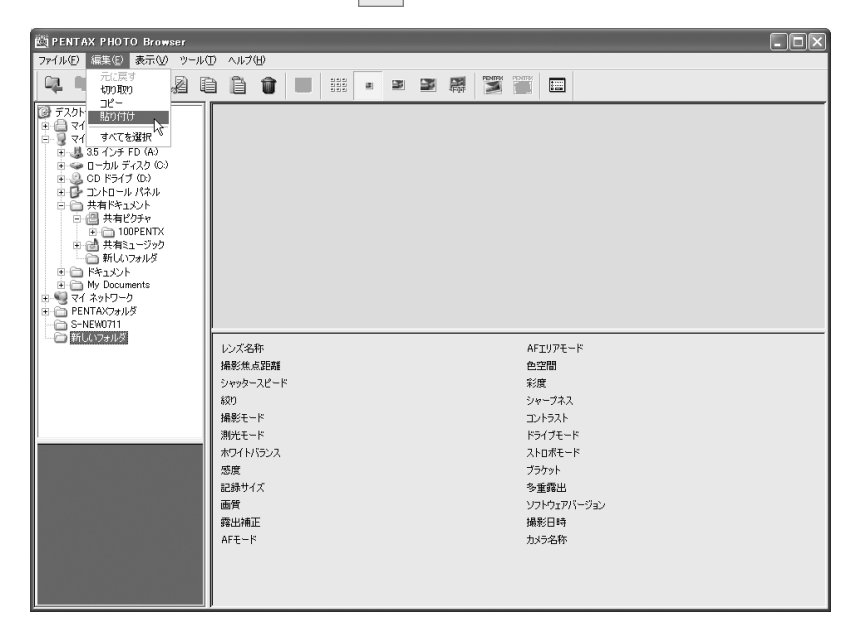

4

画像ファイルが指定したフォルダに移動またはコピーされます。

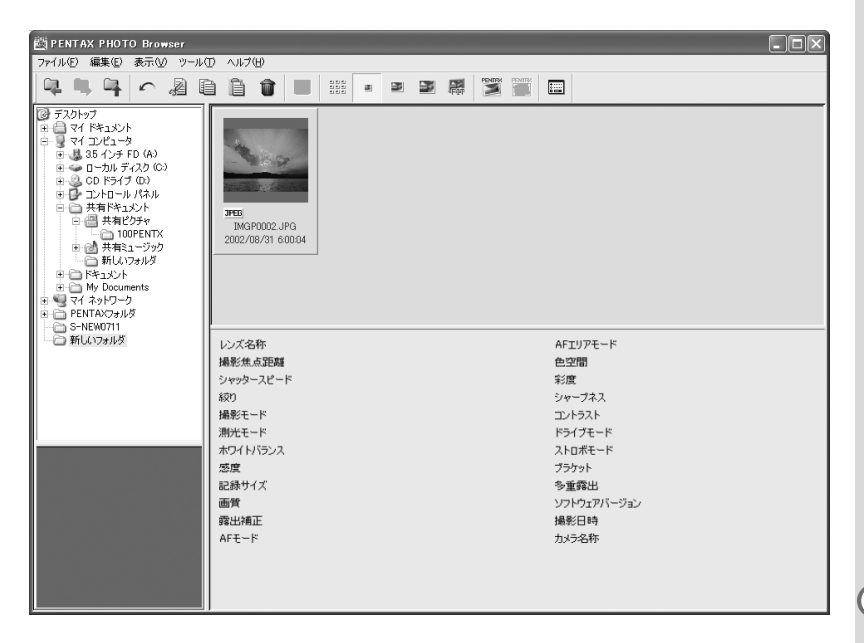

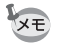

 サムネイル画像を移動先のフォルダにドラッグ&ドロップしても移動する ことができます。

コピーする場合は、[Ctrl]キーを押しながらドラッグ&ドロップします。

同様の操作でフォルダを移動またはコピーすることができます。ツリービューで移動またはコピーするフォルダを指定します。移動先またはコピー先のフォルダ内に指定したフォルダが移動またはコピーされます。

#### 画像ファイル/フォルダを削除する

- 1 PENTAX PHOTO Browserウィンドウのサムネイルペインで 削除するサムネイル画像を選択する または、ツリービューで削除するフォルダを選択する
- 2 〈ファイル〉メニューの《画像ファイルの削除》/《フォルダ の削除》を選択する または、ツールバーから 載 ボタンをクリックする

| 💐 PENTAX PHOTO Browser                                                                                         |                                          |                                                                                                    |                                                |                    |
|----------------------------------------------------------------------------------------------------|------------------------------------------|----------------------------------------------------------------------------------------------------|------------------------------------------------|--------------------|
| ファイル(E) 編集(E) 表示(V) ツール(                                                                                       | D ヘルプ(日)                                 |                                                                                                    |                                                |                    |
| フォルダの新規作成<br>フォルダの名称変更                                                                                         | ) in û a                                 |                                                                                                    |                                                |                    |
| フォルダの削除                                                                                                    | [                                        |                                                                                                    |                                                |                    |
|                                                                                                    | 3PE6<br>MAP0001.JPG<br>2002/08/31 6:0000 | FEG         FEG           MAP002_JP3         FEG           MA2002_JP3         MA2003_JP3           202/08/31 60000         202/08/31 60000 | 3 <b>P50</b><br>IMGP0004.JPC<br>2002/08/31.600 | ana 2              |
|                                                                                                    | 12-7-42-85                               | omo PENTAV-EA   19-25mmE4-56Al                                                                                                    | AFTURE-K                                       | *=b                |
|                                                                                                    | レンへも行う                                   | 18mm                                                                                                    | AF197モート<br>色空間                                | sBGB               |
|                                                                                                    | シャッタースピード                                | 1/15sec                                                                                                    | 彩度                                             | 標準                 |
|                                                                                                    | 叙り                                       | F4.0                                                                                                    | シャープネス                                         | 標準                 |
|                                                                                                    | 撮影モード                                    | グリーンプログラム                                                                                                    | コントラスト                                         | 標準                 |
|                                                                                                    | 測光モード                                    | スポット測光                                                                                                    | ドライブモード                                        | シングル               |
| ·                                                                                                    | ホワイトバランス                                 | オート                                                                                                    | ストロポモード                                        | 発光禁止               |
|                                                                                                    | 感度                                       | 200                                                                                                    | ブラケット                                          | OFF                |
| The second second second second second second second second second second second second second second second s | 記録サイズ                                    | 3008×2008                                                                                                    | 多重露出                                           | OFF                |
|                                                                                                    | 画質                                       | スーパーファイン                                                                                                    | ソフトウェアバージョン                                    | *ist D Ver1.00     |
| NCC                                                                                                    | 露出補正                                     | 0.0                                                                                                    | 撮影日時                                           | 2002/08/31 6:00:02 |
|                                                                                                    | AFモード                                    | シングル                                                                                                    | カメラ名称                                          | PENTAX *ist D      |

削除を確認する画面が表示されます。

#### [はい]ボタンをクリックする

3

画像ファイルまたはフォルダが削除されます。

画像ファイル/フォルダの名称を変更する

PENTAX PHOTO Browserウィンドウのサムネイルペインで 名称を変更するサムネイル画像を選択する または、ツリービューで名称を変更するフォルダを選択する

# 2 〈ファイル〉メニューの《画像ファイル名称変更》/《フォル ダの名称変更》を選択する

《画像ファイル名称変更》を選択した場合は、サムネイル画像のファイ ル名が入力可能な状態になります。

《フォルダの名称変更》を選択した場合は、ツリービューのフォルダ名 が入力可能な状態になります。

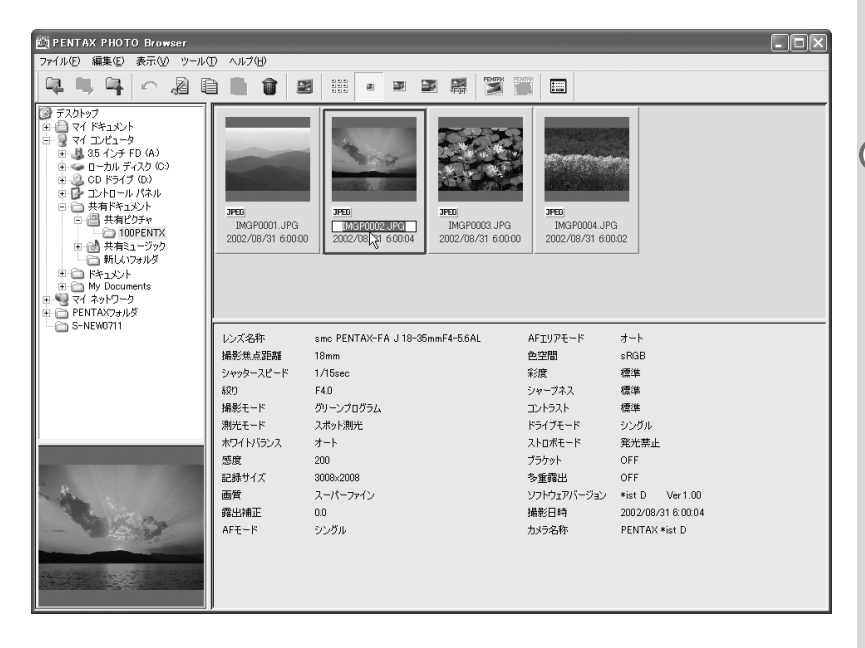

3

#### ファイル名またはフォルダ名を入力する

画像ファイル名またはフォルダ名が変更されます。

#### フォルダを新規作成する

#### 1 PENTAX PHOTO Browserウィンドウのツリービューでフォ ルダを作成するフォルダを選択する

# 2 〈ファイル〉メニューの《フォルダの新規作成》を選択する

指定したフォルダの下に「新しいフォルダ」が作成されます。 フォルダ名を入力する場合は、作成された「新しいフォルダ」を選択し てから〈ファイル〉メニューの《フォルダの名称変更》を選択し、フォ ルダ名を入力します。

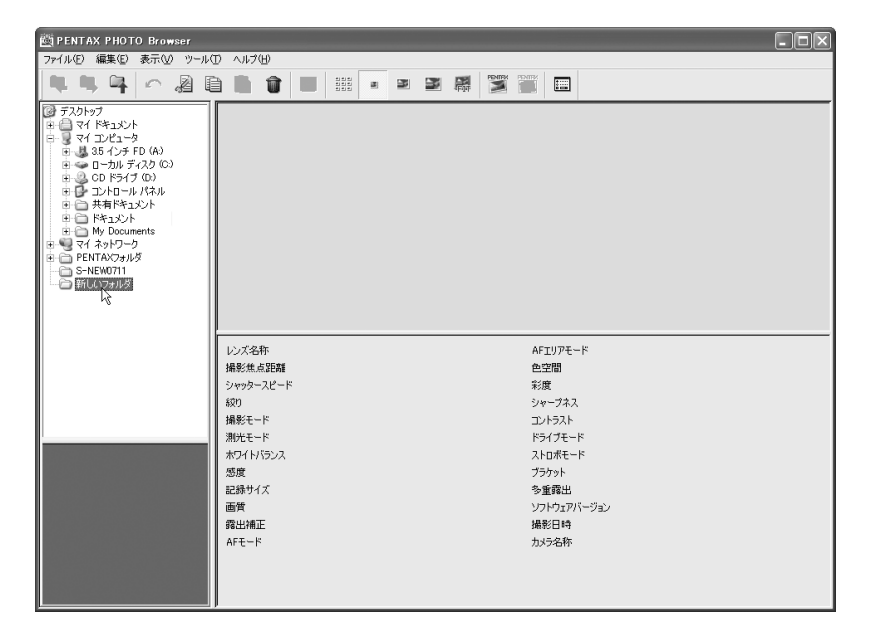

画像ファイル/フォルダのプロパティを表示する

- PENTAX PHOTO Browserウィンドウのサムネイルペインで プロパティを表示するサムネイル画像を選択する または、ツリービューでプロパティを表示するフォルダを選 択する
- 2 〈ファイル〉メニューの《プロパティ》を選択する

プロパティが表示されます。

| imep0794.jpeØ  | プロパティ ?×                                |
|----------------|-----------------------------------------|
| 全般概要           |                                         |
| <b>E</b>       | IMGP0794.JPG                            |
| ファイルの種類        | JPEG イメージ                               |
| プログラム:         | or pentax PHOTO Browser 变更(_)           |
| 場所:            | C¥Documents and Settings¥デスクトップ¥ PENTAX |
| サイズ:           | 659 KB (675,261 /;イト)                   |
| ディスク上<br>のサイズ: | 660 KB (675,840 バイト)                    |
| 作成日時:          | 2003年6月18日、15:10:24                     |
| 更新日時:          | 2003年5月13日、15:51:54                     |
| アクセス日時:        | 2003年7月15日、15:55:12                     |
| 属性: □          | 読み取り専用(E) □隠しファイル(H) 【詳細設定(D)_】         |
|                | OK         キャンセル         適用(A)          |

| imep0794.jpe       | סלםאָדא ? 🗙 |
|--------------------|-------------|
| 全般概要               | 1           |
| ቃイトル(፲)፡           |             |
| 表題( <u>S</u> ):    |             |
| 作成者(山):            |             |
|                    |             |
| 10 U U             |             |
| キーワード( <u>K</u> ): |             |
| コメント( <u>M</u> ):  |             |
|                    |             |
|                    |             |
|                    | 詳細設定(⊻)>>>  |
|                    |             |
|                    |             |
|                    |             |
|                    |             |
|                    |             |
|                    |             |

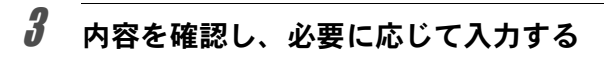

# [OK]ボタンをクリックする

プロパティが閉じられます。

4

**PENTAX PHOTO Laboratory** 

PENTAX PHOTO LaboratoryはPENTAXデジタルカメラ専用フォーマットで記録されたCCD RAW画像データに対して色分解処理などの現像処理を行うソフトウェアです。この現像処理により市販の画像閲覧・編集ソフトウェアで表示できるようになります。

ここでは、PENTAX PHOTO Laboratoryの起動方法と終了方法、PENTAX PHOTO Laboratoryウィンドウの見かたとその機能について説明します。

# PENTAX PHOTO Laboratoryを起動する

Windowsの場合

1 デスクトップ画面でスタート メニューを選択する

| ا و-CH64 اک | 1)<br>H1(1)74113   | ट३म                                 |
|-------------|--------------------|-------------------------------------|
| ירדארב ואב  | Outbook<br>Express | 12.9-2.91<br>10.9-2.91<br>10.92=15. |
| N PALAN     |                    |                                     |
| # 74-F      |                    |                                     |

### 2 プログラムメニューから「PENTAX Digita Camera Utility」の中の 「PENTAX PHOTO Laboratory」を 選択する

PENTAX PHOTO Laboratoryが起動し、 PENTAX PHOTO Laboratoryウィンドウが 表示されます。

|                   | The subscription of the subscription of the su |     |
|-------------------|----------------------------------------------------------------------------------------------------|-----|
|                   | 1) Medan ADD                                                                                                    |     |
|                   | C) 19/19/10/2019/2019/2019                                                                                                    |     |
|                   | C /gy/ski/yC/cliketerie                                                                                                    |     |
|                   | Intel Network Adapters                                                                                                    |     |
| - Cak-201         | C Jaco Software *                                                                                                    |     |
| D Startet Eiginer | Monosoft Office 7-A                                                                                                    |     |
| C1275-5           | FENTAX Digital Conors Unity                                                                                                    |     |
| Gibid Express     | C QuickTime PENTAX PHOTO Browser & PHOTO Laboratory New                                                                                                    | ad. |
|                   | WWRAR     PENTAX PHOTO Laboratory                                                                                                    |     |
|                   | ☐ 79699                                                                                                    |     |
|                   | C) 7-4 *                                                                                                    |     |
|                   | 2.5-3797 *                                                                                                    |     |
|                   | 25 Internet Explorer                                                                                                    |     |
|                   | Morosoft Excel                                                                                                    |     |
|                   | S Morosoft Outlack                                                                                                    |     |
|                   | 25 Microsoft Foren Fairt                                                                                                    |     |
|                   | Microsoft Word                                                                                                    |     |
|                   | 10 <sup>15</sup> MiN Explorer                                                                                                    |     |
|                   | Ci) Owleck Express                                                                                                    |     |
|                   | Windows Media Player                                                                                                    |     |
|                   | 1                                                                                                    |     |
|                   | 152 07470 10 H7747/W/W                                                                                                    |     |
| 1.2 best          |                                                                                                    |     |
| 5/X9-1            |                                                                                                    |     |

#### Macintoshの場合

1 ハードディスク上の「PENTAX Digital Camera Utility」の中の 「PENTAX PHOTO Laboratory」 フォルダをダブルクリックする

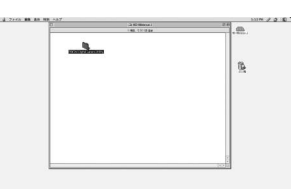

# 2 「PENTAX PHOTO Laboratory」のプログラムアイコンをダブルクリックする

| CI JALE'AL Spee Covers Lawy II B |    |
|----------------------------------|----|
| Sectors                          | n. |
| od                               |    |
|                                  |    |
|                                  |    |

PENTAX PHOTO Laboratoryが起動し、 PENTAX PHOTO Laboratoryウィンドウが 表示されます。

#### ● PENTAX PHOTO Laboratoryを終了するには

PENTAX PHOTO Laboratoryウィンドウの[閉じる]ボタンをクリックする

- 「PENTAX PHOTO Laboratory」を起動するためには、あらかじめ「PENTAX PHOTO Browser」をインストールする必要があります。「PENTAX PHOTO Browser」のインストール方法については、「PENTAX PHOTO Browserをイ ンストールする」P.6を参照してください。
  - 「PENTAX PHOTO Laboratory」は「PENTAX PHOTO Browser」からも起 動することができます。ISP P.20

XE

# PENTAX PHOTO Laboratoryウィンドウについて

PENTAX PHOTO Laboratory ウィンドウの構成、名称、機能について説明します。

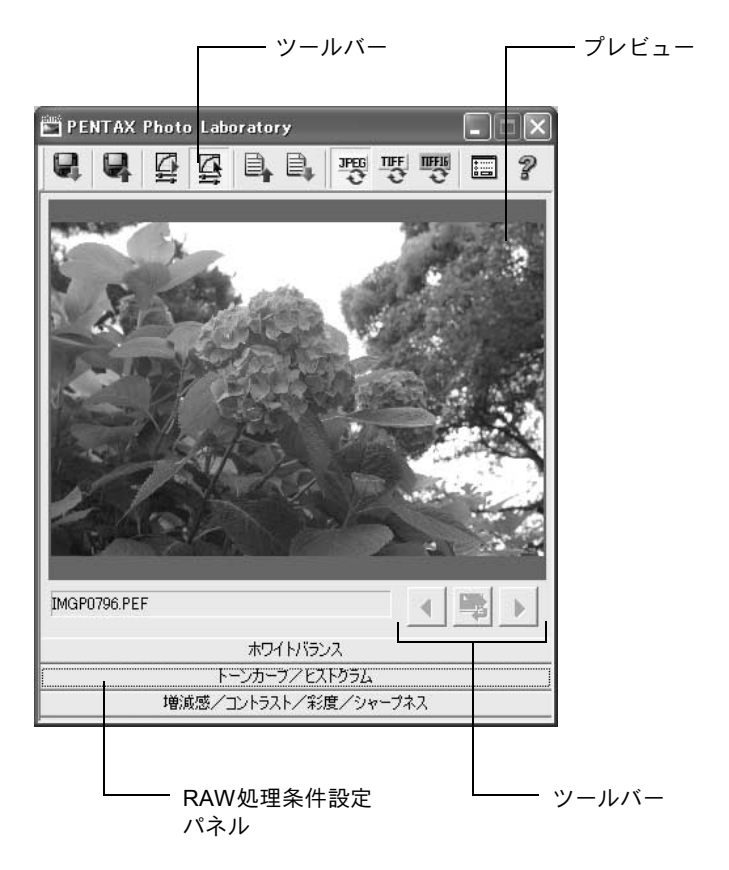

| ツ-          | ールバー             |                                                                                                    |
|-------------|------------------|----------------------------------------------------------------------------------------------------|
| PEN         | TAX PHOTO Labora | atoryの機能の実行や各種設定を行います。                                                                                                    |
|             |                  |                                                                                                    |
| 12<br> <br> |                  |                                                                                                    |
| 番号          | アイコン(ボタン)        | 内容                                                                                                    |
| 1           | <b>Q</b><br>[開く] | PENTAX PHOTO Laboratoryで展開処理を行う<br>画像ファイルを選択します。PENTAX PHOTO<br>BrowserウィンドウでPENTAX PHOTO<br>Laboratoryを起動した場合は、使用できません<br>(単独で起動したときのみ有効です)。©P.50 |
| 2           | <b>Q</b><br>[保存] | RAW画像の展開処理を行い、指定した形式で保存します。指定可能な保存形式はJPEG、TIFF、<br>TIFF16です。保存形式はツールボタンで指定します。 II P.56                                                             |
| 3           | 「ユルオート展開」        | RAWファイルに設定された処理条件で色分解<br>処理を行います。                                                                                                    |
| 4           | [ナスタム展開]         | ユーザーが設定した処理条件で色分解処理を行います。<br>「「「「「」」」<br>います。<br>「」」<br>「」」<br>「」」<br>「」」<br>「」」<br>「」」<br>「」」<br>「」                                               |
| 5           | ■<br>[調整値保存]     | [カスタム展開]で設定した処理条件を調整値<br>ファイルとして保存します。                                                                                                    |
| 6           |                  | 保存した設定値ファイルを呼び出します。                                                                                                    |
| 7           | [IPFG保友]         | 展開処理を行った画像ファイルの保存形式を<br>JPEG形式に設定します。☞P.56                                                                                                    |
|             |                  |                                                                                                    |

| 番号 | アイコン(ボタン)     | 内容                                              |
|----|---------------|-------------------------------------------------|
| 8  | UT ST         | 展開処理を行った画像ファイルの保存形式を<br>TIFF形式に設定します。☞ P.56     |
|    | [TIFF8bit保存]  |                                                 |
| 9  | の調            | 展開処理を行った画像ファイルの保存形式を<br>TIFF16形式に設定します。☞P.56    |
|    | [TIFF16bit保存] |                                                 |
| 10 |               | PENTAX PHOTO Laboratoryの設定を変更します。P.57           |
|    | [オプション]       |                                                 |
| 11 | 2             | PDFマニュアルを表示します。                                 |
|    | [ヘルプ]         |                                                 |
| 12 | •             | 複数の画像を読み込んだ場合にひとつ前の画<br>像に戻ります。                 |
|    | [戻る]          |                                                 |
| 13 |               | RAW 画像処理条件を適用する場合にクリック<br>します。オプションでプレビュー表示の更新を |
|    | [更新]          | [更新]ボタンに設定したときに有効です。                            |
| 14 | •             | 複数の画像を選択した場合に次の画像に進み<br>ます。                     |
|    | [進む]          |                                                 |

#### 画像を表示する

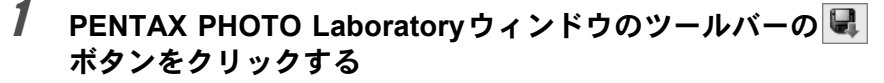

ファイルを開くダイアログが表示されます。

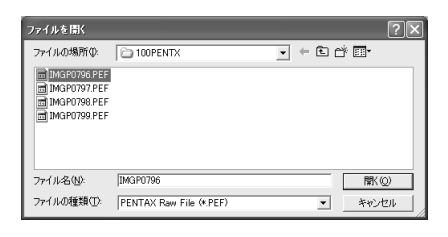

# 2 表示するRAW画像ファイルのファイル名を指定し、[開く]ボタンをクリックします。

PENTAX PHOTO LaboratoryウィンドウにRAW画像が表示されます。

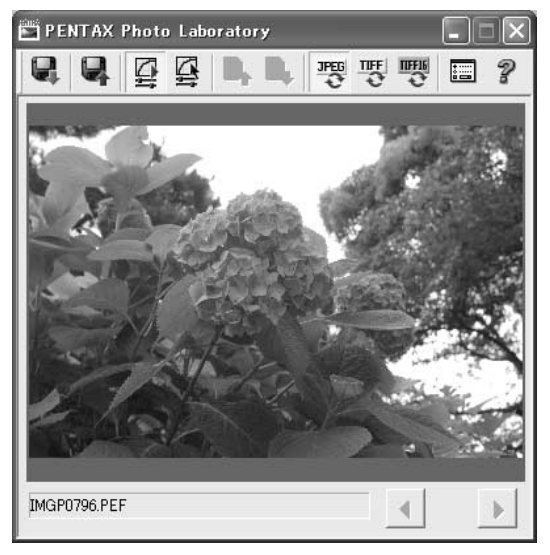

複数の画像を選択しておくと、一度に複数の画像ファイルを読み込むことができます。

その場合は、ツールボタンの◀、▶ボタンをクリックして目的の画像を プレビュー表示します。  PENTAX PHOTO BrowserからPENTAX PHOTO Laboratoryを起動する場合 は、PENTAX PHOTO BrowserでRAW画像ファイルを選択してからPENTAX PHOTO Laboratoryを起動します(先にPENTAX PHOTO Laboratoryを起動 した後で、PENTAX PHOTO BrowserにてRAW画像ファイルを選択すること もできます)。

XE

• PENTAX PHOTO Browserで複数の画像ファイルを選択するには、Ctrlキー を押しながら選択したサムネイル画像を左クリックします。

# RAW画像の展開処理条件を設定する

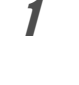

#### PENTAX PHOTO Laboratory ウィンドウのツールバーの ダ ボタンをクリックする

PENTAX PHOTO Laboratoryウィンドウ下にRAW処理条件設定パネル が表示されます。

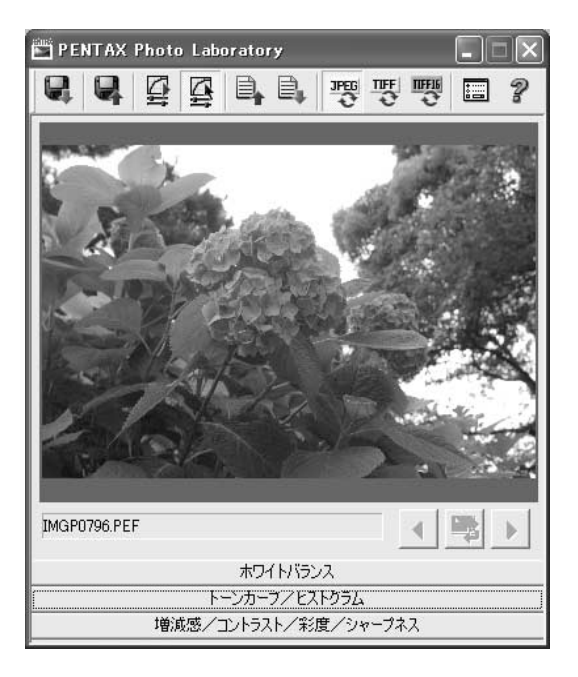

2 [ホワイトバランス][トーンカーブ/ヒストグラム][増減感/ コントラスト/彩度/シャープネス]の各項目をクリックする

各設定パネルが表示されます。

# 3 各設定パネルで設定する

設定した内容がプレビュー画面に反映されます。反映方法は以下の2種 類あります。 📰 ボタンで反映方法を設定します。 🖙 P.57

- ・設定後リアルタイムですぐに反映する
- ・ツールバーの 🂱 ボタンをクリックすると反映する

#### ●ホワイトバランスを設定する場合

| PENTAX Photo Laboratory                                                       | - IX                 |
|-------------------------------------------------------------------------------|----------------------|
|                                                                               | 2                    |
|                                                                               |                      |
| IMGP0796.PEF                                                                  |                      |
| ホワイトパラジス                                                                      | ]                    |
| - ホワイトパランス選択<br>・ 撮影時指定 オート<br>・ 強制設定 太陽光 <u>-</u><br>・ グレー点設定 X: Y: <u>-</u> | R 87<br>G 62<br>B 82 |
| トーンカーブ/ヒストグラム<br>増減感/コントラスト/彩度/シャーブネス                                         |                      |

| 項目                            | 内容              |                                                                      |
|-------------------------------|-----------------|----------------------------------------------------------------------|
| ホワイト<br>バランス<br><sup>選択</sup> | 以下の中から<br>撮影時指定 | 選択します。<br>:カメラで設定されたホワイトバランス種別を適用し                                   |
| 进扒                            | 強制設定            | より。<br>:[ホワイトバランス設定]で適用するホワイトバラン<br>スを選択します。[太陽光][曇天][日陰][昼光色蛍光      |
|                               | グレー点設定          | 灯][昼日色蛍光灯][日色蛍光灯][日熱塚][ストロボ]<br>から選択します。<br>:グレー点を設定します。プレビュー画像上のグレー |
|                               |                 | にしたい部分をクリックしてグレー点を指定しま<br>す。                                         |

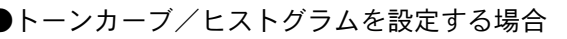

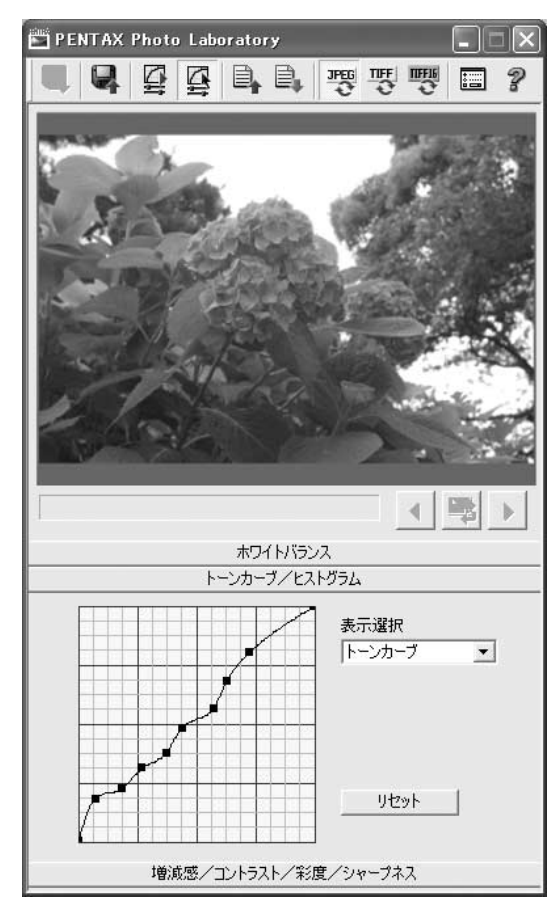

| 項目         | 内容                                             |
|------------|------------------------------------------------|
| トーンカーブ     | 入力レベルと出力レベルの関係をグラフで設定します                       |
|            | (最大16点まで)。<br>ガラフトをナクリックオるト その位置のガラフの娘が        |
|            | - クラフェを左クリックすると、その位置のクラフの縁が<br>動き、ポイントセットできます。 |
|            | 右クリックでポイントは解除できます(Windowsのみ)。                  |
| ヒストグラム(輝度) | RGB合成時の明度分布を表示します。                             |
| ヒストグラム (R) | R(赤成分)の明度分布を表示します。                             |
| ヒストグラム(G)  | G(緑成分)の明度分布を表示します。                             |
| ヒストグラム (B) | B(青成分)の明度分布を表示します。                             |
| [リセット]     | 設定したトーンカーブを破棄し、直線に戻します。                        |
| ※ヒストグラムを表示 | 示するには、「表示選択」のプルダウンボタンをクリックし                    |
| て表示を切り換えて  | てください。                                         |

#### ●増減感/コントラスト/彩度/シャープネスを設定する場合

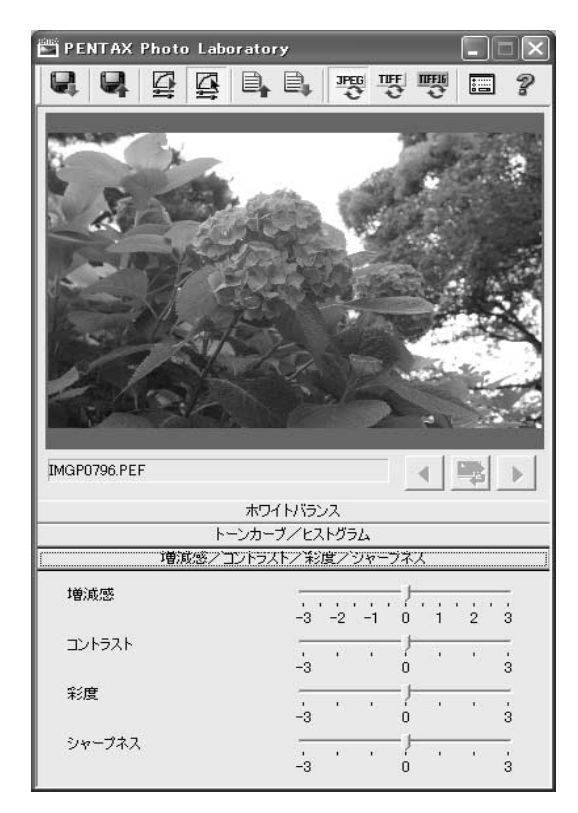

| 項目     | 内容                                                        |
|--------|-----------------------------------------------------------|
| 増減感    | 現像処理の感度を調整します。<br>+方向:画像全体が明るくなります。                       |
|        | 一万问・画像主体が喧くなります。                                          |
| コントラスト | 明暗の差を調整します。<br>+方向:光と影の強弱が強調されます。<br>−方向:光と影の強弱が柔らかくなります。 |
| 彩度     | RAW展開後の色の濃さを調整します。<br>+方向:色が濃くなります。<br>-方向:色が薄くなります。      |
| シャープネス | エッジの出方を調整します。<br>+方向:画像の輪郭が強調されます。<br>-方向:画像の輪郭が柔らかくなります。 |

## 画像ファイルを保存する

フルオート展開またはカスタム展開した画像ファイルを保存します。保存するとき保存形式を指定して保存します。保存形式はJPEG形式、TIFF 形式、TIFF16形式が指定できます。

1 ツールバーの <sup>1</sup> (1)</sup>, <sup>1</sup> (1), <sup>1</sup> (1), <sup>1</sup> (

# 2 ツールバーの[保存]ボタンをクリックする

名前を付けて保存ダイアログが表示されます。

|             |          |   |     | ?×    |
|-------------|----------|---|-----|-------|
| (保存する場所①)   | DOPENTX  | • | ÷€( | * 🖬 • |
|             |          |   |     |       |
|             |          |   |     |       |
| ファイル名心:     | imgp0797 |   | _   | 保存⑤   |
| ファイルの種類(①): | JPEG     |   | •   | キャンセル |

# 3 ファイル名と保存する場所を指定し、[保存]ボタンをクリック する

画像ファイルが保存されます。

XE

PENTAX PHOTO BrowserからPENTAX PHOTO Laboratoryを起動している場合、画像ファイルの保存完了時に確認のため、主画像表示ウィンドウが表示されます。

PENTAX PHOTO Laboratoryの設定を変更する

# 1 ツールバーの 💷 ボタンをクリックする

[オプション]ダイアログが表示されます。

| PENTAX Photo Laboratory オプション        |                                     |             |  |  |
|--------------------------------------|-------------------------------------|-------------|--|--|
| 色空間<br>・ sRGB<br>C AdobeRGB          | - プレビュー表示の更新<br>● リアルタイム<br>○ 更新ボタン | OK<br>キャンセル |  |  |
| 複数画像処理時の保存方法<br>● 元のファイル名+変換後の拡張子で保存 |                                     |             |  |  |
| ○ 連番ファイル名で保存 ○ 一枚ずつ確認して保存            | ベースファイル名:                           |             |  |  |
|                                      |                                     |             |  |  |

| 項目               | 内容                                                                                                    |
|------------------|----------------------------------------------------------------------------------------------------|
| 色空間              | 色空間を「sRGB」「AdobeRGB」から選択します。<br>「sRGB」は、一般的なパソコン用モニタの標準的な値<br>として定義された色空間です。「AdobeRGB」は一般<br>的なパソコン用モニタでは正しく表示できませんが、<br>印刷時には表現できる色域を含んだ色空間です。       |
| プレビュー表示の更新       | リアルタイム:[カスタム展開]の各設定項目の設定が<br>変更されるたびに処理条件をプレビュー画像に適用<br>するように設定します。<br>更新ボタン:[カスタム展開]の各設定項目の設定を変<br>更した後、[更新]ボタンをクリックして処理条件をプ<br>レビュー画像に適用するように設定します。 |
| 複数画像処理時の<br>保存方法 | 複数の画像を処理するときの保存方法を「元のファイ<br>ル名+変換後の拡張子で保存」「連番ファイル名で保<br>存」「一枚ずつ確認して保存」から選択します。                                                                        |

# **2** 各項目を設定し、[OK]ボタンをクリックする

オプションが設定され、ダイアログが閉じます。

#### CSV形式

レコード中の各フィールドを、コンマ(,) で区切って列挙したデータフォーマット形式。一般にCSV形式では、文字列データはダブルクォーテーションでくくることが多い。汎用フォーマットの1つとして、CSV形式でのデータ出力、データ入力機能を備えているソフトウェアもある。

#### Exif-TIFF形式

Exif はExchangeable Image File Formatの略。TIFF画像のデータ形式を ベースに、サムネイル画像や撮影情報などを埋め込むことを可能にした 画像ファイル形式。対応していないソフトでは単なるTIFF画像として処 理される。

#### Exif-JPEG形式

Exif はExchangeable Image File Formatの略。JPEG画像のデータ形式をベースに、サムネイル画像や撮影情報などを埋め込むことを可能にした画像ファイル形式。対応していないソフトでは単なるJPEG画像として処理される。

#### CCD RAWデータ

CCD はCharge Coupled Deviceの略。光情報を電気信号に変換する半導体素子。RAW画像データは、このCCDからの生出力を記録した画像データ。パソコンに転送し、付属のソフトウェアを使用することで、JPEGやTIFFなど設定の異なる画像データを作成することが可能。

#### JPEG

静止画像の圧縮方式。圧縮することにより画質がやや劣化するが、同じ 記録容量に対してより多くの枚数の画像を保存することができる。

#### TIFF

画像を保存するファイル形式の一つ。画像を圧縮せずに保存するため、 ファイルサイズは大きくなるが、保存時の画質の劣化はない。

#### TIFF16

通常TIFF画像は1画像をRGB各色8bitのデータで記録しているが、これ を各色16bitにしたもの。ダイナミックレンジが広がるため、画像処理時 の演算精度が向上する。

#### sRGB (standard RGB)

IEC(International Electrotechnical Commission、国際電気標準会議)が定める色空間の国際規格。一般的なパソコン用モニタの標準値として定義された色空間で、Exifの標準色空間としても指定されている。

#### AdobeRGB

米アドビシステムズ社が商業印刷原稿作成用に推奨している色空間。 sRGBよりも広い色再現域をもち、印刷での色再現域をほぼカバーできる ため、パソコン上での画像編集段階において、印刷でしか再現できない 色域情報を失うことがない。なお、対応しないソフトで開くと色が薄く 見えてしまうので、注意が必要。 メモ

メモ

ペンタックスホームページアドレス

お客様相談センター(弊社製品に関するお問い合わせ)

| 〒174-8639 東京都板橋区前野町 2-36-9<br>営業時間午前9:00~午後6:00(土・日・祝日および弊社休業日を除く)<br>全0570-001313(市内通話料でご利用いただけます。)<br>携帯電話、PHSの方は、下記の電話番号をご利用ください。<br>全03-3960-3200(代) 全03-3960-0887 デジタルカメラ専用 |                   |
|----------------------------------------------------------------------------------------------------|-------------------|
| [ショールーム・写真展・修理受付]                                                                                                    |                   |
| ペンタックスフォーラム 雪03-3348-2941                                                                                                    | (代)               |
| 〒 163-0401 東京都新宿区西新宿 2-1-1 新宿三井ビル 1 階(私書箱 240 号)<br>営業時間午前 10:30 ~午後 6:30(年末年始および三井ビル点検日を除き年中無休)                                                                                 |                   |
| [修理受付]                                                                                                    |                   |
| ペンタックス札幌営業所お客様窓口                                                                                                    | (代)               |
| 〒 060-0010 札幌市中央区北 10 条西 18-36 ペンタックス札幌ビル 2 階<br>営業時間午前 9:00 ~午後 5:00(土・日・祝日および弊社休業日を除く)                                                                                         |                   |
| ペンタックス仙台営業所お客様窓口                                                                                                    | (代)               |
| 〒 981-3133 仙台市泉区泉中央 1-7-1 千代田生命泉中央駅ビル 5 階<br>営業時間午前 9:00 ~午後 5:00(土・日・祝日および弊社休業日を除く)                                                                                             |                   |
| ペンタックス名古屋営業所お客様窓口                                                                                                    | (代)               |
| 〒 461-0001 名古屋市東区泉 1-19-8 ペンタックスビル 3 階                                                                                                    |                   |
| 営業時間午前9:00 ~午後5:00(土・日・祝日および弊社休業日を除く)                                                                                                    |                   |
| ペンタックス大阪営業所お客様窓口                                                                                                    | (代)               |
| 〒 542-0081 大阪市中央区南船場 1-17-9 パールビル 2 階<br>営業時間ケガ 0:00 、 ケ炎 5:00 (ナーロー 知口な トび 弊社仕業口を除く)                                                                                            |                   |
| 呂耒時间十削9・00~十夜5・00(工・ロ・杭口および笄杠体耒口を味く)                                                                                                    | ( <del>/</del> *) |
| イノダックス広気呂耒川の各体芯口 = 002-234-3001<br>〒 720 0951 広島市内区頂町 2,15 頂町ビョロー 1 階                                                                                                    | (10)              |
| 〒750-0651 広島市平区復町2-15 復町ビュロー 1 階<br>堂業時間午前9:00 ~午後5:00(十・日・祝日および弊社休業日を除く)                                                                                                    |                   |
| ペンタックス福岡堂堂所お客様窓口 (10,00,00,00,00,00,00,00,00,00,00,00,00,0                                                                                                    | (代)               |
| 〒 810-0802 福岡市博多区中洲中島町 3-8 パールビル 2 階                                                                                                    |                   |
| 営業時間午前9:00~午後5:00(土・日・祝日および弊社休業日を除く)                                                                                                    |                   |
| 「空和便・郵便修理受け、修理に関するな思い合わせ」                                                                                                    |                   |
| 「七叱使、野使修住文竹、修住に因りるの向いロルビ」<br>ペンクックフサービフ(性) 東口大阪理タンク」 一〇〇〇〇〇〇〇〇〇〇〇〇〇〇〇〇〇〇〇〇〇〇〇〇〇〇〇〇〇〇〇〇〇〇〇〇                                                                                       | (4+)              |
| ハノダ ツンスリーレス (休) 東口平修理ビノダー ■03-33/3-4341<br>〒 175,0002 市古邦振振区宣良亚662 ペンカックフ (姓) 法通わンカー内                                                                                            | (10)              |
| 営業時間午前9:00~午後5:00(十・日・祝日および弊社休業日を除く)                                                                                                    |                   |
| ペンタックスサービス (株) 西日本修理ヤンター 雪06-6271-7996                                                                                                    | (代)               |
| 〒 542-0081 大阪市中央区南船場 1-17-9 パールビル 2 階                                                                                                    |                   |
| 営業時間午前9:00~午後5:00(土・日・祝日および弊社休業日を除く)                                                                                                    |                   |
|                                                                                                    |                   |
| ペンタックス株式会社                                                                                                    |                   |
| 〒 174-8639 東京都板橋区前野町 2-36-9                                                                                                    |                   |
| ペンタックス販売株式会社                                                                                                    |                   |
| 〒 100-0014 東京都千代田区永田町 1-11-1                                                                                                    |                   |
|                                                                                                    |                   |
| for your                                                                                                    |                   |
| precloss moments                                                                                                    |                   |

☆この説明書には再生紙を使用しています。 ☆仕様および外観の一部を予告なく変更することがあります。 57311

#### http://www.pentax.co.jp/